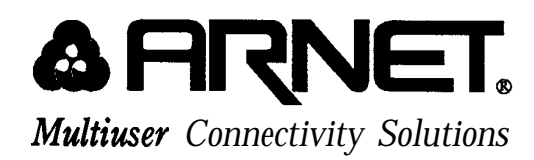

# SmartPort *Plus*™

### INTELLIGENT SERIAL PORT BOARD USER'S MANUAL

MAN-0177-010 Rev. 2.0 November 1991

Arnet Corporation 618 Grassmere Park Dr., Suite 6 Nashville, TN 37211

Sales & Support - (800) 366-8844 Arnet Support BBS - (615) 333-0423 Other Cab - (615) 8348000 FAX (615) 8345399

Copyright 1991 Arnet Corporation. All Rights Reserved.

This document contains the latest information available at the time of preparation. Every effort has been made to ensure accuracy. However, **Amet** Corporation takes no responsibility for errors or consequential damages caused by reliance on the information contained in this document.

Arnet Corporation reserves the right to make product enhancements at any time without prior notice.

### Copyright 1991 by Arnet Corporation

All rights reserved. No part of this publication may be reproduced in any **form** or by any means without the prior written permission of the publisher:

### Arnet Corporation 618 Grassmere Park Dr., Suite6 Nashville, TN 37211

Printed in U.S.A.

Arnet and the Arnet logo are federally registered trademarks owned by Arnet Corporation.
SmartPort Plus and SurgeBlock are trademarks of Arnet Corporation.
IBM AT and Micro Channel are registered trademarks of International Business Machines Corporation.
Interactive is a trademark of Interactive Systems Corporation.
MBOS/5, BOS/LAN are registered trademarks of TIS Software Ltd.
Microport is a trademark of Microport Systems, Inc.
MS-DOS is a registered trademark of Microsoft Corp.
MUMPS is a registered trademark of Massachusetts General Hospital.
SCO is a registered trademark of Theos Software Corporation.
UNIX is a registered trademark of UNIX Systems Laboratories, Inc
VM/386 is a trademark of IGC.
XENIX is a registered trademark of Microsoft Corporation.
XMM-DOS is a registered trademark of Microsoft Corporation.

### A Note Concerning TV and Radio Interference

### FCC Information

This equipment generates and uses radio frequency energy and if not installed and used properly, that is, in strict accordance with the manufacturer's instructions, may cause interference to radio communications.

It has been tested and found to comply with the limits for a Class A computing device pursuant to Subpart J of Part 15 of FCC Rules, which are designed to provide reasonable protection against such interference when operated in a commercial environment. Operation of this equipment in a residential area is likely to cause interference - in which case the user at his own expense will be required to take whatever measures may be required to correct the interference.

# SHIELDED CABLE MUST BE USED TO **REMAIN IN COMPLIANCE** WITH FCC CLASS A.

- **1** Introduction, 1
- 2 Protecting Your Equipment and Data, 3
- 3 Checking Your Package Contents, 7
- 4 Quick Installation Guide ISA, 11
- 5 Quick Installation Guide Micro Channel <sup>®</sup>, 13
- 6 Setting the Switches on the ISA SmartPort *Plus*, 17
- 7 Installing the SmartPort Plus ISA and Micro Channel, 19
- 8 Configuring Micro Channel SmartPort Plus, 25
- 9 Making Terminal, Printer and Modem Cables -RS-232 and RS-422, 27
- 10 Using the Diagnostics Disk, 33
- 11 In Case of Trouble, 35

#### Appendix A

Switch Settings for Multiuser Operating Systems, 39
BOS/LAN, MBOS/5 by TIS Software Ltd., 40
Concurrent DOS 386 by Digital Research Inc., 42
DTM-PC MUMPS by DataTree, 43
MSM-PC MUMPS by Micronetics Design Corp., 44
MSM-PC/386 MUMPS by Micronetics Design Corp., 45
THEOS by THEOS Software Corp., 47

UNIX, 49

AT&T UNIX
ESIX by Everex Systems
Interactive UNIX System V/386 by Interactive Systems
Microport UNIX by Microport Systems
SCO UNIX System V/386 by The Santa Cruz Operation
SCO XENIX System V by The Santa Cruz Operation
VM/386 by Intelligent Graphics Corp., 53
XMM-DOS by Concurrent Controls, Inc., 54
386-DOS by Concurrent Controls, Inc., 55

Appendix B MS-DOS Setups, 57

Appendix C Switch Settings For S1, I/O Address, 59

Appendix D Switch Settings For S2, MEMORY Address, Conflict Symptoms and Solutions - ISA Only, 63

Appendix E Switch Settings For S3, IRQ Selections, 69

Appendix F Switch Settings For S4, Memory Size And Location, 71

Appendix G

Multiuser Operating System Setups for Micro Channel SmartPort Plus, 73
CCI by Concurrent Controls, Inc., 73
DataTree MUMPS by DataTree, 73
IGC VM/386 by Intelligent Graphics, Corp., 74
Interactive UNIX System V/386 by Interactive Systems, 74
MGlobal MUMPS by MGlobal, 74

Micronetics MUMPS by Micronetics Design Corporation, 75 SCO UNIX System V/386 by The Santa Cruz Operation, 75 SCO XENIX System V by The Santa Cruz Operation, 76 XENIX/UNIX Operating Systems for Tandy, 77

Appendix H RS-232 Connector Pin Assignments, 79

Appendix RS-422 Interface, 81

Appendix J SmartPort Plus Configurable Private RAM, 83

Appendix K Glossary, 85

Appendix **L** Arnet Full Lifetime Warranty Details, 87

- 1 SmartPort Plus PCB, 1
- 2 SmartPort Plus 8 contents, 7
- 3 SmartPort Plus 16 contents, 8
- 4 SmartPort Plus 24 contents, 9
- 5 SmartPort Plus 32 contents, 10
- 6 Computer equipped with ISA SmartPort Plus, 12
- 7 Computer equipped with Micro Channel SmartPort Plus, 14
- 8 SmartPort Plus Switches, 17
- 9 Inserting the SmartPort Plus, 20
- 10 Replacing the hold-down screw, 20
- 11 Connecting the cable to the SmartPort Plus, 21
- 12 Connecting the bridge assembly to the connector boxes, 22
- 13 Connecting the cable to the connector box, 23
- 14 RS-232 to terminal or printer cable wiring with flow control, 28
- 15 RS-232 to modem cable wiring, 29
- 16 RS-422 to terminal or printer cable wiring with flow control, 30
- 17 RS-232 loopback connection diagram, 34
- 18 RS-422 loopback connection diagram, 34
- 19 RS-232 DB-25 pin assignments, 79
- 20 RS-232 DB-25 connector, 79
- 21 RS-422 DB-25 pin assignments, 81
- 22 RS-422 DB-25 connector, 82

### SECTION ONE

Introduction

The Arnet SmartPort *Plus* expansion board adds intelligent serial ports to computers for connecting terminals, printers, and modems in multiuser systems. SmartPort *Plus* boards use an onboard 80186 processor to handle most of the overhead of serial communications, leaving the system processor more time to run applications.

There are various SmartPort *Plus* models available adding eight, sixteen, twenty-four, or thirty-two ports to your computer. Each board is supplied with all the hardware and software needed for a complete board installation.

All Arnet SmartPort *Plus* models include SurgeBlock<sup>m</sup>, which is designed to help protect the board and the computer in which it is installed against damage from data line surges.

#### Figure 1, SmartPort Plus PCB

| and the second second                                                                                                    | · · · · · · · · · · · · · · · · · · ·                                                                                                    |
|----------------------------------------------------------------------------------------------------|----------------------------------------------------------------------------------------------------|
|                                                                                                    | the state of the second second second second second second second second second second second second second se                                                                                                    |
| ENDERSON DE LE CONTRACTOR DE LE CONTRACTOR DE LE CONTRACT |                                                                                                    |
| (MARYON)                                                                                                    | Contraction of the second second second second second second second second second second second second second s                                                                                                    |
| 25700 mm 1<br>258261333                                                                                                    | Same Share Same Same State State Sta |
|                                                                                                    | i i na serie na serie de la construction de la construction de                                                                                                    |
| ىيۇ، جېرى ئىتىتىتى يېزىدىنى يېزى                                                                                                    | n - shini sa ka shini ku ka shini ka shini ka shini ka shini ka shini ka shini ka shini ka shini ka shini ka sh                                                                                                    |
|                                                                                                    | n na haine in the state of the state of the  |
| 👷 👘 👘 👘 👘 👘 👘                                                                                                    | tita interité régione de la complete de la complete de la complete de la complete de la complete de la complete                                                                                                    |
|                                                                                                    |                                                                                                    |
| # <u>.</u>                                                                                                    |                                                                                                    |
| A DESCRIPTION OF A DOLLAR DE COMPANY                                                                                                    | And I REAL PROPERTY AND ADDRESS OF THE OWNER OF THE OWNER OF THE OWNER OF THE OWNER OF THE OWNER OF THE OWNER OF                                                                                                    |
|                                                                                                    | A second second second second second second second second second second second second second second second second                                                                                                    |

### SECTION TWO

Protecting Your Equipment and Data

#### **Electrical Surge and Power Protection**

Lightning, electrical surges, and power fluctuations can damage your equipment and/or data through the power lines and /or the serial data lines. When electrical storms occur, the most effective method of protecting your computer system is to unplug your computer and peripherals, and disconnect all data and telephone lines.

To protect against lightning, electrical surges, and power fluctuations, Arnet recommends uninterruptible power supplies (UPS), power line filters, and surge protectors for every installation.

A UPS can provide protection from electrical surges and fluctuations in the power supplied to the computer. However, it does little to protect the main console if you have no protection on the other devices attached to the system. Power line filters protect against electrical surges and transient spikes. Some filters even have a shutdown feature that drops power to the device if voltage drops below a preset level. This prevents the spikes and surges caused by the typical "off and on" electrical problems that occur during a thunderstorm. AC line filters should be used with all electrical devices connected to a computer system, no matter how small or simple.

The serial cables themselves present another potential danger. Nearby lightning strikes can induce high-voltage surges into RS-232 cables. Machinery, especially commercial machines with electric motors, often generates electrical noise that can be picked up by serial cables and cause data errors or equipment damage. Arnet includes "SurgeBlock" on every SmartPort *Plus*. "SurgeBlock" clips fast-rising peak voltages to help protect against spikes over 25 volts caused by lightning, static, or induced voltage. For maximum protection we recommend surge suppressors on the peripheral end of all serial cables as well.

Cables running long distances and/or through electrically noisy areas are subject to noise pickup that can cause data errors or equipment damage. To minimize this danger, we recommend low capacitance shielded cable for all installations. (Refer to Section 9, "Making Terminal, Printer, and Modem Cables.")

Destructive power surges can also enter through modems via telephone connections. Filters made specifically for this purpose should be included on all telephone line connections.

### Grounding **Technique**

4

Many terminals and computers are dependent on earth ground to set a reference for signal ground. Improper grounding or differences in ground potential between your computer and terminals can damage your equipment, or worse, create a safety hazard. Consequently, you should make sure that every component in your system is properly grounded. Note that most surge protectors and uninterruptible power supplies DO NOT protect against grounding problems.

Connect your computer and all terminals and other peripherals to threeprong grounded receptacles, making sure that the receptacles are wired properly. If you must use three-prong to two-prong adapters, make sure that the adapter ground **tabs** are properly grounded.

Pin 1 (chassis ground) of the data connector of your terminal or modem, is connected to the frame of the terminal or modem or to earth ground. When you connect the data cables, make sure that the cable shield is connected to the chassis ground. (Section 9 and Appendices H and I give connector **pinout** details.) A proper chassis ground guarantees that no dangerous voltages exist on terminal or modem frames. Proper grounding also helps cancel noise that can otherwise be induced on the frame or equipment.

Local electrical codes may also dictate special grounding arrangements. Your electrician can make sure that your installation complies with all codes. If you have any doubt about the integrity of the grounding system in your location, have the system checked by a licensed electrician.

### Static Protection

Your computer's case not only houses its family of PC components, but it also protects these sensitive electronic components from stray electromagnetic (EMI) and electrical (RFI, static) fields.

### WARNING

Using proper static control methods is essential whenever you use, moue, or open your computerfor modifications.

Make sure that you are working in a static-controlled area which includes at least a conductive benchtop mat or chair mat that is electrically connected to earth ground. Conductive wrist straps in conjunction with ground cords provide extra protection when handling electronic components. Always store and/or move individual printed circuit boards in a conductive bag. Consult your local electronics and/or office supply distributor for static control products.

If you would like an overview of grounding and static protection theories and techniques, you can obtain a copy of Federal Information Processing Standards Publication *94*: <u>Guideline on Electrical Power for ADP Installations</u>. This booklet is available from the National Technical Information Service, U.S. Department of Commerce, Springfield, VA 22161 703/487-4650.

### SECTION THREE

Checking Your Package Contents

After opening the shipping box, check the contents. The contents of the SmartPort *Plus* are shown below.

SmartPort Plus 8 (Figure 2):

- SmartPort Plus board
- Eight port DB-25 connector box
- DB-37 cable
- Information packet, including
  - User's Manual
  - Diagnostic diskette
  - Warranty card
  - Introductory letter
  - Driver **diskette** is supplied as required when using some operating systems

Figure 2, SmartPort Plus 8 contents

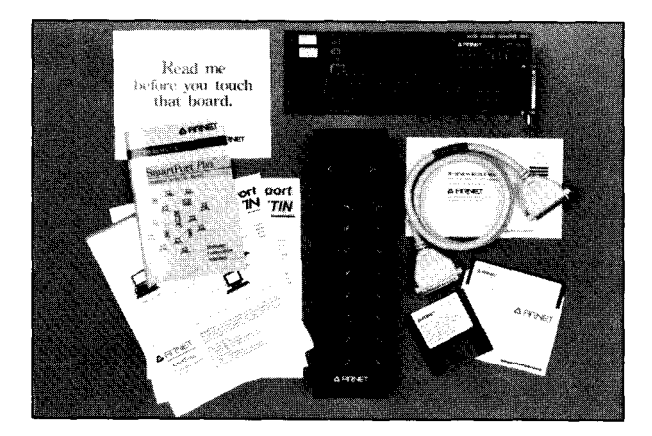

#### SmartPort Plus 16 (Figure 3):

- SmartPort Plus board
- Sixteen port DB-25 connector box
- DB-37 cable
- Information packet, including
  - User's Manual
  - Diagnostic diskette
  - Warranty card
  - Introductory letter
  - Driver diskette is supplied as required when using some operating systems

#### Figure 3, SmartPort Plus 16 contents

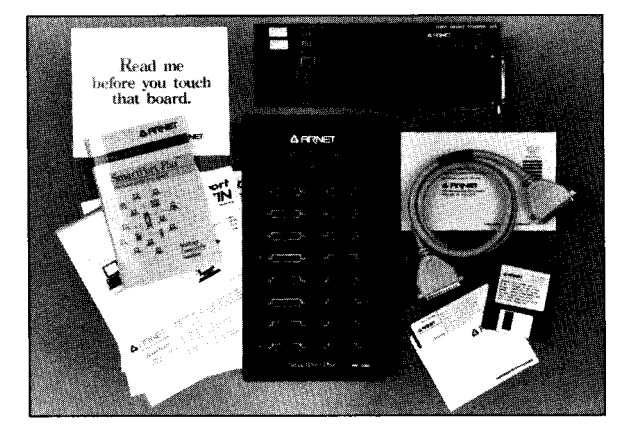

### SmartPort Plus 24 (Figure 4):

- . SmartPort Plus board
- Eight port DB-25 connector box
- Sixteen port DB-25 connector box
- Bridge assembly
- DB-37 cable
- Information packet, including
  - User's Manual
  - Diagnostic diskette
  - Warranty card
  - Introductory letter
  - Driver diskette is supplied as required when using some operating systems

Figure 4, SmartPort Plus 24 contents

| and the second second second second second second second second second second second second second second second |                                                                                                    |                                                                                                    | The state of the second second s                                                                                                    |
|----------------------------------------------------------------------------------------------------|----------------------------------------------------------------------------------------------------|----------------------------------------------------------------------------------------------------|----------------------------------------------------------------------------------------------------|
|                                                                                                    | 4 FRANET                                                                                                    |                                                                                                    |                                                                                                    |
| Green C                                                                                                    | and a second second sec |                                                                                                    |                                                                                                    |
|                                                                                                    |                                                                                                    |                                                                                                    |                                                                                                    |
| Smarther Par.                                                                                                    |                                                                                                    |                                                                                                    | Carries and                                                                                                    |
|                                                                                                    | AFTINE                                                                                                    |                                                                                                    | Conver 1                                                                                                    |
|                                                                                                    |                                                                                                    |                                                                                                    |                                                                                                    |
| x x 1 2 7                                                                                                    |                                                                                                    |                                                                                                    |                                                                                                    |
| K K                                                                                                    |                                                                                                    |                                                                                                    | and the second second s |
|                                                                                                    |                                                                                                    |                                                                                                    |                                                                                                    |
| S.                                                                                                    |                                                                                                    |                                                                                                    |                                                                                                    |
|                                                                                                    |                                                                                                    |                                                                                                    | in the second second                                                                                                    |
|                                                                                                    |                                                                                                    |                                                                                                    |                                                                                                    |
|                                                                                                    | and the second second s |                                                                                                    | Read me                                                                                                    |
|                                                                                                    |                                                                                                    |                                                                                                    | before you touch                                                                                                    |
|                                                                                                    |                                                                                                    | 10                                                                                                    | that beard.                                                                                                    |
| a color                                                                                                    |                                                                                                    |                                                                                                    |                                                                                                    |
| and the second second                                                                                            |                                                                                                    | A MANEY                                                                                                    | Arrent                                                                                                    |
|                                                                                                    |                                                                                                    |                                                                                                    |                                                                                                    |
|                                                                                                    |                                                                                                    |                                                                                                    |                                                                                                    |
|                                                                                                    |                                                                                                    |                                                                                                    |                                                                                                    |
|                                                                                                    |                                                                                                    |                                                                                                    |                                                                                                    |
|                                                                                                    | A CONTRACTOR OF THE                                                                                                    | and the second second second second second second second second second second second second second second second |                                                                                                    |
|                                                                                                    |                                                                                                    |                                                                                                    |                                                                                                    |

### SmartPort Plus 32 (Figure 5):

- SmartPort Plus board
- Two sixteen port DB-25 connector boxes
- Bridge assembly
- DE37 cable
- Information packet, including
  - User's Manual
  - Diagnostic diskette
  - Warranty card
  - Introductory letter
  - Driver diskette is supplied as required when using some operating systems

Figun 5, SmartPort Plus 32 contents

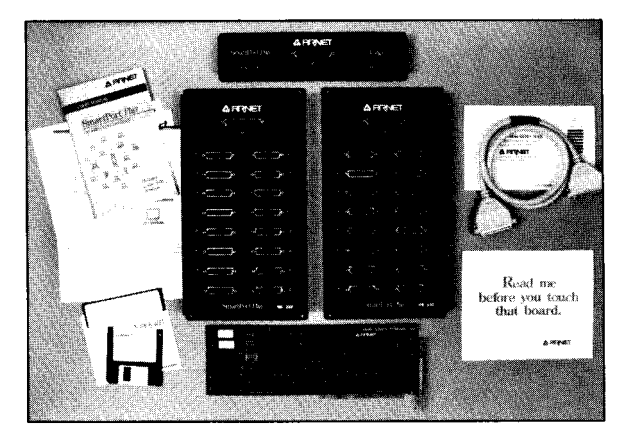

## WARNING

Leave the SmartPort Plus in its protective anti-static bag until installation. When installing the board, use adequate precautions (such as a grounding wrist strap that is connected to earth ground) to prevent electrostatic damage.

#### SECTION FOUR

Quick Installation Guide

ISA

If you are an experienced user, this section provides the information necessary to configure and install your **SmartPort** *Plus*. *If you* need additional information, read the detailed sections referenced.

### WARNING

Leave the SmartPort Plus in its protective anti-static bag until installation. When installing the board, use adequate precautions (such as a grounding wrist strap that is connected to earth ground) to prevent electrostatic damage.

- 1. Set the switches on the **SmartPort** *Plus* circuit board (Section 6) **as** shown for your operating system in Appendix A.
- 2. Turn off your computer; disconnect the power cord from the power source and remove the computer cover.

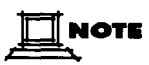

Before installing the SmartPort Plus locate the PCA revision number and the serial number on the board. Write the numbers in the space provided. PCA revision number \_\_\_\_\_\_\_ PCA serial number \_\_\_\_\_\_

- 3. Install the SmartPort Plus board in your computer (Section 7).
- 4. Replace the computer cover.
- 5. Attach one end of the board-toconnector box cable to the exposed DB-37 connector on the end of the SmartPort *Plus*.

- 6. Connect the other end of the cable to the connector box. (For the 24-or 32-port boards, attach the connector boxes to the bridge assembly, tighten the screws, then connect the cable to the bridge assembly.
- 7. Connect the cables of your peripherals to the DB-25 connectors on the connector box. Figure 6 shows a computer equipped with a SmartPort *Plus*.

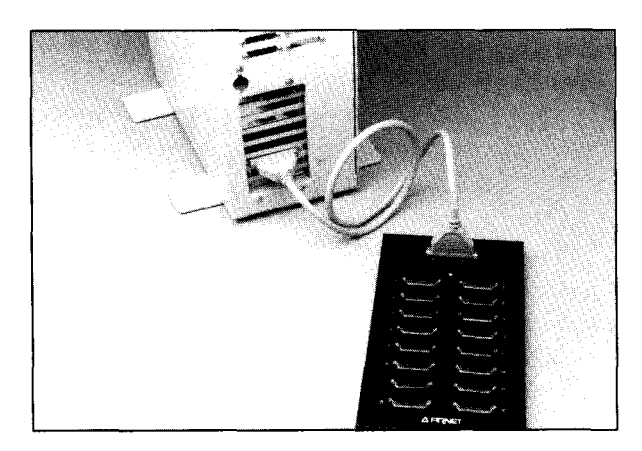

Figun 6, Computer equipped with ISA SmartPort Plus

8. Reconnect the power cord to the power source and, if necessary, install the driver. (Refer to your operating system manual.)

SECTION FIVE

Quick Installation Guide

Micro Channel

If you are an experienced user, this section provides the information necessary to configure and install your Micro Channel SmartPort *Hus.* If you need additional information, read the detailed sections referenced.

## WARNING

Leave the SmartPort Plus in its protective anti-static bag until installation. When installing the board, use adequate precautions (such as a grounding wrist strap that is connected to earth ground) to prevent electrostatic damage.

1. Copy the **@6361.ADF** file from the Arnet Diagnostic Disk to the backup copy of your computer's reference disk.

NOTE

**@**6361.ADF contains the most commonly used address options. If more options are needed, copy file **@**6361.AD1 to the reference disk as **@**6361.ADF. See Section 8 for more information.

2. Turn off your computer; disconnect the power cord from the power source and remove the computer cover.

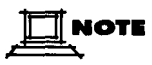

Before installing the Micro Channel SmartPort Plus locate the PCA revision number and the serial number on the board. Write the numbers in the space provided. PCA revision number:

3. Install the SmartPort Plus board in your computer.

- Attach one end of the board-to-connector box cable to the exposed DB-37 connector on the end of the SmartPort Plus board
- 5. Connect the other end of the cable to the connector box.
- 6. Replace the computer cover and reconnect the power cord to the power source.
- 7. Boot the system using the backup copy you made of your computer's reference disk.
- 8. Configure the board according to your operating system. (Refer to Section 8.)
- *9.* Connect the cables of your peripherals to the DB-25 connectors on the connector box. Figure 7 shows a computer equipped with a Micro Channel SmartPort *Plus*.

Figure 7, Computer equipped with Micro Channel SmartPort Plus

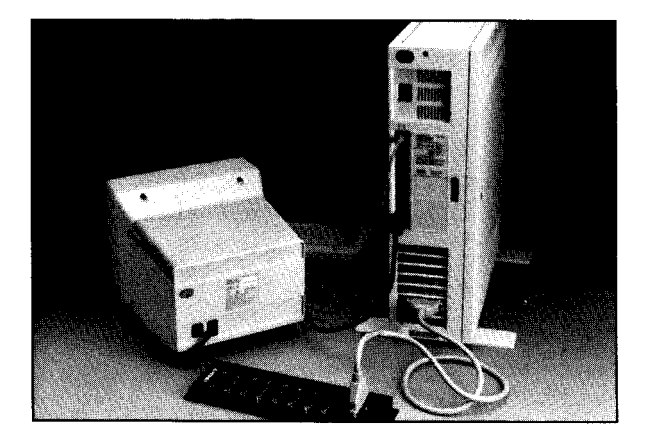

10. Install **the** driver if necessary. (Refer to your operating system manual or device driver manual.)

## WARNING

To prevent damage to your Micro Channel SmartPort Plus, never connect or disconnect the cab& if the computer is plugged into the power source. Setting the Switches on the ISA SmartPort Plus

Before installing the SmartPort *Plus* in your system, set the four multisegment switches. These switches, labelled S1, S2, S3, and S4, are located on **the** SmartPort *Plus* board as shown in Figure 7. Set the four switches to match the configuration you choose via your operating system software.

**S1** selects the starting address of the block of sixteen I/O locations used by SmartPort *Plus*.

S2 selects the starting address of the 64k block of dual-ported memory on SmartPort *Plus. The* dual-ported memory address block must be outside the caching memory range.

**\$3** selects the system interrupt line, if any, to be used by SmartPort Plus.

S4 selects the size and location of dual-ported memory.

Figure 8, SmartPort Plus switches

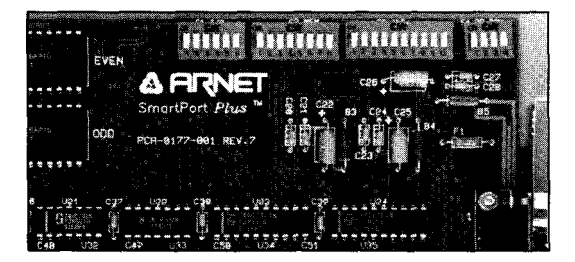

### **Proper Switch Settings**

The flexible design of SmartPort *Plus* allows many combinations of switch settings. This makes it possible for you to use the SmartPort *Plus in* a variety of systems with a wide range of software.

Vendors of operating systems supporting SmartPort *Plus* specify settings that work with their systems. Appendix A lists the recommended settings that were available when this manual was printed. Two or more different combinations are usually provided; at least one should work with your system. However, if your computer has a certain style of memory cache or has 16 megabytes or more of RAM installed, SmartPort *Plus* may not work properly at our recommended memory (S2) addresses. In this case, you must reconfigure SmartPort *Plus* on your computer to avoid a memory conflict with cache or RAM. Appendix D provides conflict symptoms and solutions as well as S2 settings. Refer to your operating system documentation for any additional setup information.

Appendices C, D, E, and F show all the possible settings for the four switches. If you need more information, call Arnet Customer Support,

### SECTION SEVEN

Installing the SmartPort Plus

ISA and Micro Channel

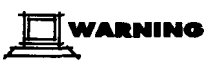

Turn off power to your computer and disconnect the power cord Inserting a board in the system with power applied could damage the system, the board, or both. Such abuse will void your warranty.

## WARNING

Leave the SmartPort Plus in its protective anti-static bag until installation. When installing the board, use adequate precautions (such as a grounding wrist strap that is connected to earth ground) to prevent electrostatic damage.

- 1. Remove the cover of the computer **(see** computer manufacturer's instructions).
- ISA After you have set the switches (Section 6) determine which 16-bit slot your SmartPort *Plus* will occupy. (16-bit slots have double length motherboard connectors). Remove the hold-down screw and the blank card bracket of the chosen slot. The blank card bracket will not be reused.

**Micro** Channel - Determine which 8/16-bit Micro Channel slot your SmartPort *Plus* will occupy. (These slots have the shortest of the three types of motherboard connectors.> Remove the hold-down screw and the blank card bracket of the chosen slot. The blank card bracket will not be reused

3. Insert the **SmartPort** *Plus* board into the mating motherboard socket. Push the board firmly into place (Figure 9).

Figure 9, Inserting thr SmartPort Plus

Figure 10, Replacing the hold-down screw

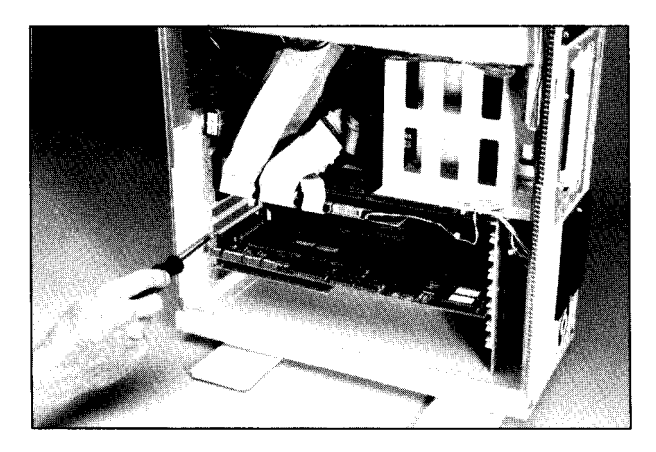

- 4. Secure the board by replacing the hold-down screw that was removed in Step 2 (Figure 9).
- 5. Securely attach the **DB-37** cable to the exposed **DB-37** connector on the end of the **SmartPort** *Plus* (Figure 11).

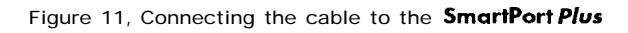

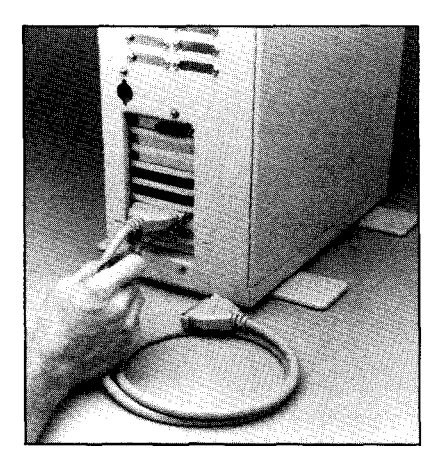

### For the 8 and 16 port boards, skip steps 6 and 7:

6. Locate the female **DB-37** connector on each &or 16-port connector box. Remove and save the two screws found above and below this connector.

7. Locate the two male DB-37 connectors on the underside of the bridge assembly. Connect these to the female DB-37 connectors on the two connector boxes. Secure the connector boxes to the bridge assembly as shown in Figure 12 by reinstalling the screws removed in Step 6.

Figure 12, Connecting the bridge assembly to the connector boxes

8. Connect the free end of the DB-37 cable to the connector box (or in the case of the 24-and **32-port** boards, connect the free end of the DB-37 cable to the bridge assembly). Refer to Figure 13.

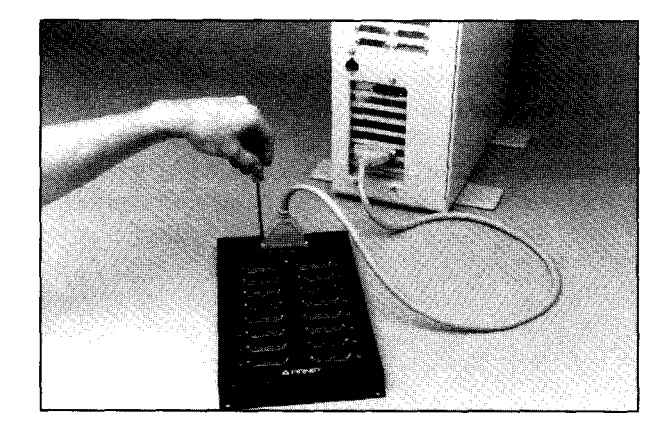

#### Figure 13, Connecting the cable to the connector box

] NOTE

If you are installing the SmartPort Plus in a computer with Micro Channel architecture, configure the board as described in Section 8 before continuing the installation procedure below.

- **9**. Use the diagnostics disk to verify your installation. Instructions for using the diagnostics disk are in Section 10.
- *10.* When you have verified your installation, turn off the power, disconnect the power cord, and replace the computer cover.
- 11. Connect the cables of your peripherals to the DB-25 connectors on the connector box.

12. Install the Arnet driver if you received one with your SmartPort *Plus*. Follow the instructions in the Driver Manual. If your operating system supplies the driver, refer to the operating system manual for driver installation instructions (the driver may be already installed).

### SECTION EIGHT

Configuring Micro Channel SmartPort Plus

Configuring the SmartPort *Plus* board through your computer's Micro Channel Programmable Options Select (POS) system, using data from the Arnet Adapter Definition File (ADF) on the diagnostic diskette. This system uses hardware registers, selected and loaded through software, to assign system resources to an expansion board. Each type of expansion board has its own unique code number, assigned in conjunction with the computer manufacturer, which identifies it to the system. (If you cannot determine the proper setup information, check with the operating system vendor or Arnet Customer Support.)

### 

*Refer to your computer system documentation for information on the Programmable Option Select.* 

- **1.** Turn off the machine. Disconnect power and install the board as described in Section 7.
- 2. Reboot the computer with the backup copy of your computer system's reference diskette. The computer will show error 165 and beep twice. Continue as instructed.
- 3. Follow the instructions shown on the screen to select the mode necessary to manually set the configuration -- do not use the automatic configuration. (The instructions for manual configuration will vary for computers made by different manufacturers).
- 4. When you are prompted to copy the new adapter files, insert the Arnet Diagnostics Diskette.
- 5. Press ENTER. The computer will read the @6361.ADF file.
- 6. At the prompt, remove the diagnostics disk and reinsert the reference diskette.

- 7. Press ENTER. The file @6361.ADF copies to the reference disk.
- **8.** Follow the instructions shown on the screen to set or change the configuration for the Arnet SmartPort *Plus*.
- 9. Choose your operating system and the COM channel or board number desired from the list.
- **10.** Follow the instructions to save the configuration you have chosen and to exit the program.
- 11. Remove the copy of the reference diskette.

### NOTE

The diagnostics diskette actually contains three ADF files: @6361.ADF, @6361.AD1, and @6361.AD2. The files @6361 ADF and @6361.AD2 are identical. (This ADF file is the one that is copied to your reference diskette.) The @6361.AD1 file contains every possible option for configuration. The operating systems setups given in Appendix G, as well as other commonly used addresses, are contained in @6361.ADF. It is necessary to use setups other than those given in @6361.ADF, you must copy the AD1 file to the reference diskette as @6361.ADF to be read. The reference diskette will copy only the .ADF file. Therefore, if you need to use the AD1 file, copy the file and rename it .ADF.

### **SECTION NINE**

Making Terminal, Printer and Modem Cables

Your operating system probably specifies the cable configuration required for connecting terminals or modems to a computer. If so, you should follow their recommendations. If cable configuration is not specified, you can probably use one or more of the cable types discussed below.

We recommend shielded cable (30pF or less capacitance per foot) for all installations. The FCC requires the use of shielded cables to comply with EMI/RFI emission limits. In addition, cables that run long distances or through electrically noisy areas are subject to noise pickup that can cause data errors or equipment damage.

### <u>RS-232</u>

RS-232 specifies a maximum cable length of 50 feet. If you run cables farther than 50 feet, you increase the risk of surge damage. (However, using shielded cable of  $10-15 \, pF$  capacitance per foot somewhat lessens the risk of data errors.)

### WARNING

When muting your cables, do not run them parallel to AC wiring or on top of fluorescent light ballasts. Bundling several RS-232 cables together is acceptable.

The **SmartPort** *Plus uses* cables with 25-pin D-subminiature connectors. A typical RS-232 cable may have between three and eight conductors, depending on its use.

### **DB-25** Terminal or Printer Cables

Cables for use with terminals or printers need a minimum of three wires-transmit (TXD), receive (RXD), and ground-plus a shield.

## 

Many operating systems require the use of at least one bardware flow control signal (bardware bandsbaking). In this case you will need a cable with four wires plus a shield. The cable wiring diagram for this application is shown below.

Figure 14, RS-232 to terminal or printer cable wiring with flow control

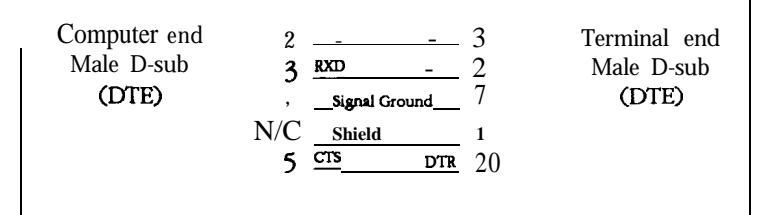

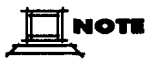

Printer cabling may vary. Use manufacturer's recommended cable configuration.

### **DE25 Modem Cables**

Cables for use with modems require eight conductors plus a shield. No looping back of signals is needed for this application.

Figure 15, RS-232 to modem cable wiring

|              | 0   | TYD           | 0  |            |
|--------------|-----|---------------|----|------------|
|              | z   |               | z  |            |
| ~ ~ ~ `      | 3   | <u></u>       | 3  |            |
| Computer End | 4   | RTS           | 4  | Modem End  |
| Male D-sub   | 5   | CTS           | 2  | Male D-sub |
| (DIE)        | 6   | DSR           | 6  | (DCE)      |
|              | 7   | Signal Ground | 7  |            |
|              | 8   |               | 8  |            |
|              | 20  | DTR           | 20 |            |
|              | N/C | Shield        | 1  |            |
|              |     |               |    |            |

### <u>RS-422</u>

RS-422 utilizes a balanced interface that can support high baud rates up to 4000 feet. (However, twisted pair shielded cable of 20pF capacitance or less should be used to minimize data loss.)

The **SmartPort** *Plus* uses cables with 25-pin D-subminiature connectors supporting the following signals: TXD ±, RXD±, CTS± and RTS±.

## 

There is no standard connector or pinout defined for RS-422 and, therefore it will be important to identify the proper connector and pinout defined by the peripheral manufacturer. Figure 16, RS-422 to terminal or printer cable wiring with flow control

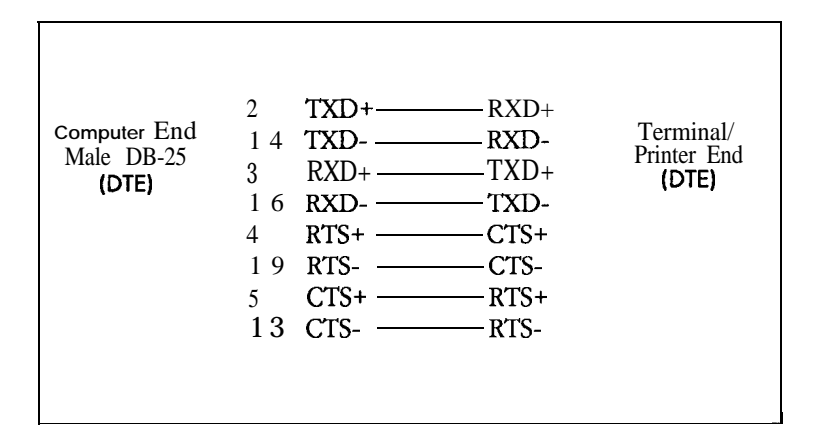

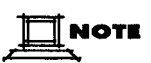

RS-422 uses the voltage difference between the positive and negative wires for each signal. Greater noise immunity will be achieved if the positive and negative wires are twisted for each signal pair within the cable. For instance, TXD+ and TXD- should be a twisted pair in the cable; RXD+ and RXD- should be another twisted pair, etc.

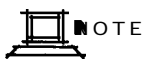

The SmartPort Plus RS-422 provides no modem signals and, therefore, should not be used with modems. Modem signals are supported with the RS-232 option and should be used when modems are required.

You should only use RS-422 peripherals to connect to the SmartPort *Plus* RS-422 ports. However, if it is necessary to use RS-232 peripherals, appropriate RS-422 to RS-232 converters are commercially available and should be placed at the peripheral end of the cable.

### SECTION TEN

Using the Diagnostics Disk

The diagnostics disk provided with your SmartPort *Plus* is designed to verify correct installation and function. Keep this disk so that should a problem develop, you can run the diagnostics to locate the problem.

Proceed as follows:

- 1. With the computer off, insert the diagnostics disk into Drive A.
- 2. Turn the power on and boot the system from the diagnostics disk.
- 3. When the introduction screens come into view, strike any key to proceed to the progressive information screens.
- 4. At the next screen, move the cursor to SmartPort *Plus* (or Micro Channel SmartPort *Plus*) and press ENTER.
- 5. Follow the instructions that appear on your screen. You will be prompted to choose between INTERNAL, INTERNAL and EXTER-NAL, or EXTERNAL modes. If you choose INTERNAL (which puts the DUARTs in internal loopback mode), the test will run automatically for each port and display the results. The INTERNAL and EXTERNAL mode tests the DUARTs, then prompts you for the EXTERNAL test as described below. The EXTERNAL mode tests the line drivers and receivers. If you choose EXTERNAL, the screen will show you how to wire loopback connectors (or breakout boxes) to test each port. Figures 17 and 18 on the following page show the appropriate loopback connection diagrams. The results for each port will be given following each port test.
Figun 17, RS-232 loopback connection diagram

| DB-25 male c | onnector |
|--------------|----------|
| 2<br>3       | 1        |
| 5<br>20      | 1        |
| 4            | 3        |

Figun 18, RS-422 loopback connection diagmm

| <b>DB-25 male</b><br>2<br>3 | connector<br>] |
|-----------------------------|----------------|
| <b>4</b><br>5               | 1              |
| 13<br>19                    | 1              |
| 14<br>16                    | 1              |

#### SECTION ELEVEN

In Case of Trouble

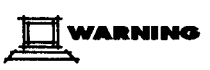

Make sure your computer is turned off before installing or removing boards. Your computer must also be off to change switch settings on the boards. When installing or removing boards, always use adequate precautions (such as a grounding strap) to prevent electrostatic damage.

Test your **SmartPort** *Plus* using the diagnostics disk provided. If the **SmartPort** *Plus* passes all the tests, the problem is probably elsewhere. The symptoms of particular problems may vary between operating systems. Common problems are listed below.

#### Address/Interrupt Conflicts

**All** devices in your system must have unique addresses that must not overlap. The memory location for dual-ported memory addresses must be outside the caching memory range. If you think you have a **conflict** problem, try the alternate settings listed for your operating system.

#### **Inconsistent Baud Rate**

**The** baud rate and other RS-232 parameters chosen via the operating system must be the same for the SmartPort *Plus* and all other peripherals.

#### No Handshaking Signals

Some peripheral devices, especially modems, may need some or all of the handshaking signals that SmartPort *Plus* supports.

#### **Incomplete or Incorrect Installation**

Some operating systems require that an installation procedure be run before **SmartPort** *Plus* is recognized. Refer to your operating system user's manual. Verify correct hardware installation, referring to Sections **5**, **6**, **7** and **8** in this manual.

#### Improper Grounding

Make sure that every component in your system is properly grounded. Differences in ground potential between your computer and terminals can damage equipment.

If your board fails the diagnostics or you are unable to isolate the problem, call us (800/366-8844) anytime between 8 a.m. and 7 p.m. Central Time (Monday through Friday). We can give you suggestions for things to try. Please have the following information ready when you call:

- Computer make
- ✓ Computer model number
- Operating system
- ✓ Which Arnet board you are using
- ✓ Your board's serial number and PCA revision number
- ✓ Failure symptoms
- Results of diagnostics
- ✓ Whether the board has worked before (was it installed successfully?)

# If You Have to Return a Board

Sometime your boards may have to be returned for service. In this case, you'll need to call us for an **RMA** number. You must have an RMA number to return a board to Arnet. The **RMA** number must appear on the outside of the package used to return the product. We recommend returning our products in their original shipping boxes. Before calling for the number, make sure you can answer the following questions:

- 1. Where did you buy your board? If you bought it from a dealer, you should go through the dealer to return the board. If you bought it from Arnet, you can deal directly with us for repair.
- 2. What is your board's serial number and PCA revision number? (Did you record them in Section 4 or 5 before you installed the board?)
- **3**. Have you followed the checklist at the beginning of this section and tried all of the steps? We've found that these procedures eliminate most problems encountered during installation.
- 4. Have you contacted the dealer from whom you originally purchased the board for his advice and assistance?

Your Arnet board is one of the most reliable parts of your multiuser system. We feel so strongly about this that we back our products with the Arnet Full Lifetime Warranty. (Refer to Appendix L.) As a matter of fact, if you purchase a board from us and it doesn't work in your application, or if you decide not to keep it for any reason during the first 30 days, we will refund your money. But remember, we're here to help in any case -- because our ultimate goal is to keep your system up and running, and to keep you as a satisfied customer.

#### APPENDIX A

Switch Settings for Multiuser Operating Systems

Try primary settings first. In case of I/O address or IRQ conflicts, try alternate settings. Please refer to your Arnet Driver Manual or your operating system's documentation for detailed instructions on configuring your operating system.

# NOTE

Dual-ported memory, assigned by S2, is mapped into the system's memory map, usually at locations suggested by operating system vendors. These addresses are only suggested starting points; they are not absolutes.

This Appendix provides recommended S2 settings that are appropriate for most computers. However, if your computer has a certain style of memo y cache or has 16 megabytes or more of RAM installed, the SmartPort Plus may not work properly at the recommended memo y addresses. In this case, you must reconfigure the SmartPort Plus or your computer to avoid a memo y conflict with cache or RAM. Refer to Appendix D for a description of memo y conflict symptoms and solutions.

# BOS/LAN, MBOS/5

by TIS Software Ltd.

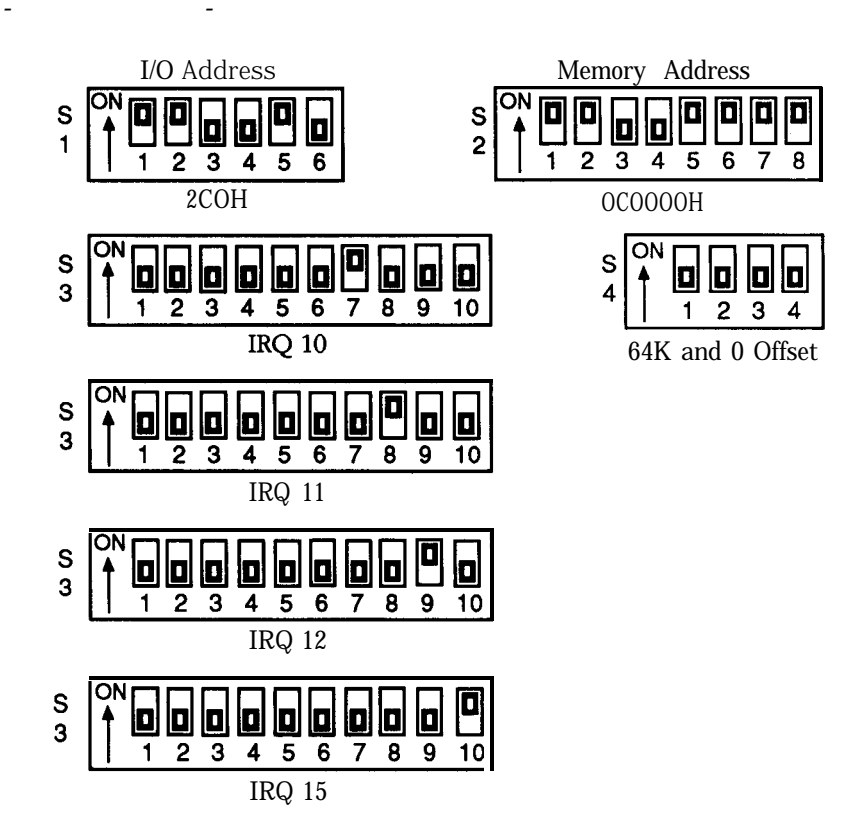

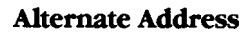

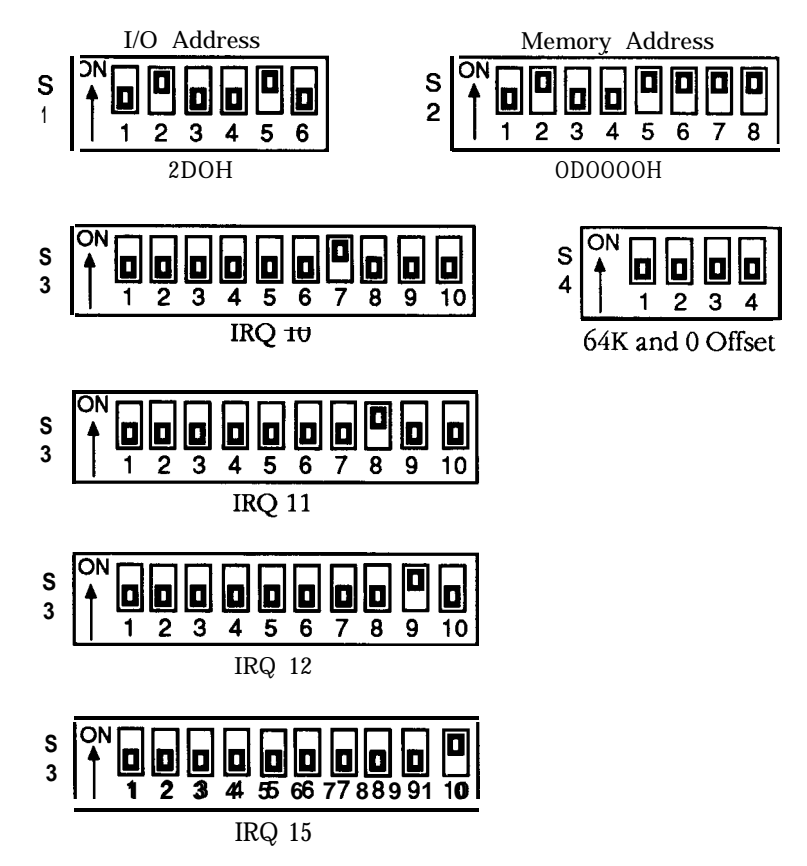

# CONCURRENT DOS 386

by Digital Research, Inc.

## **Primary Address**

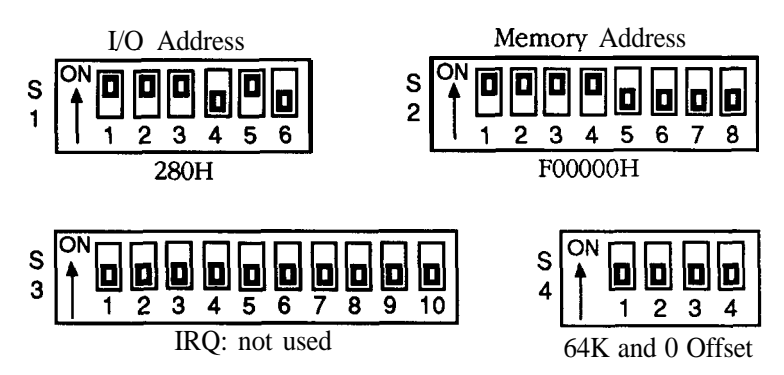

## Alternate Address

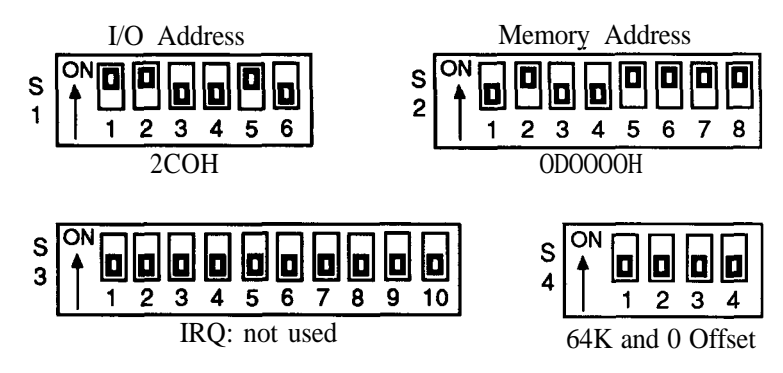

See DRI's documentation for more information.

## DTM-PC MUMPS

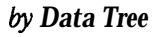

# **Primary Address**

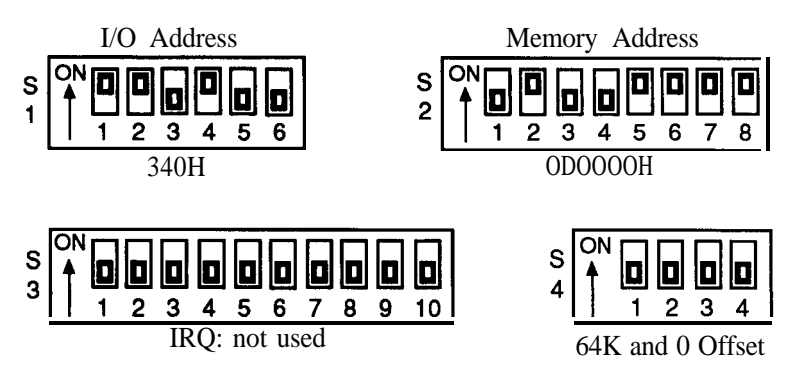

# Alternate Address

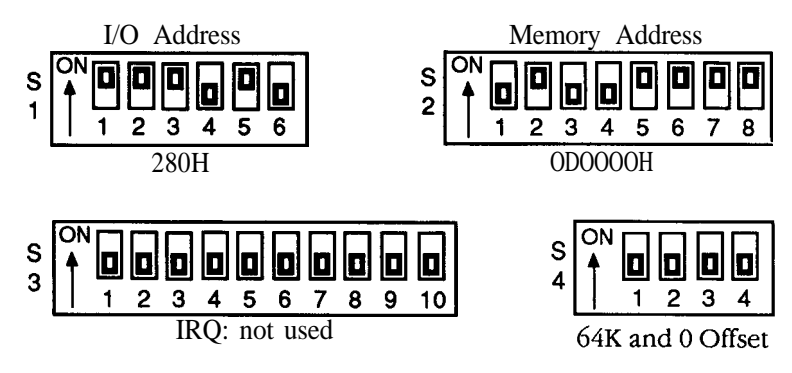

# MSM-PC MUMPS

by Micronetics Design Corp.

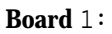

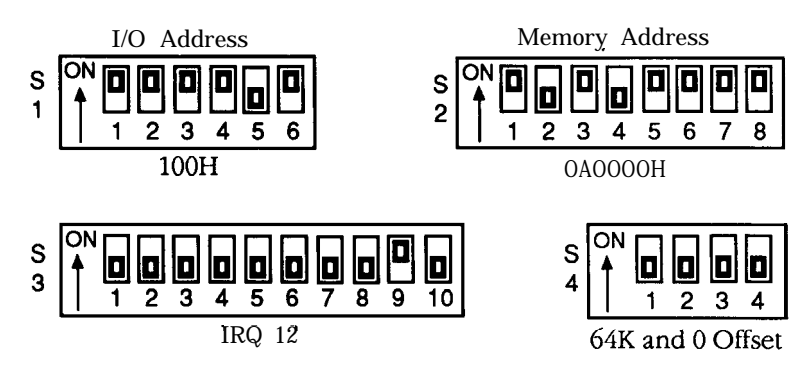

Board 2:

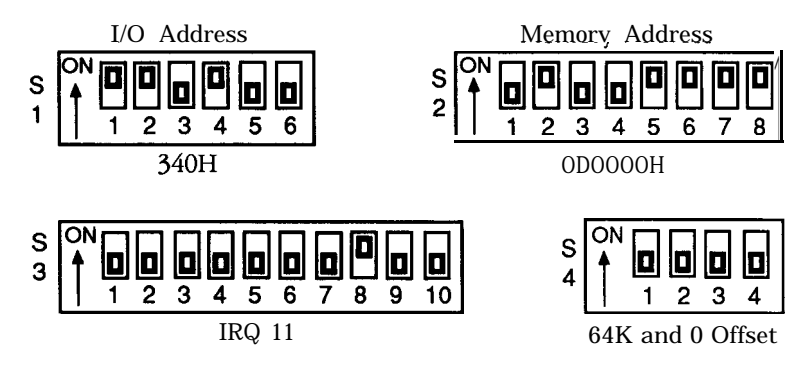

# MSM-PC/386 MUMPS

by Micronetics Design Corp.

#### Board 1:

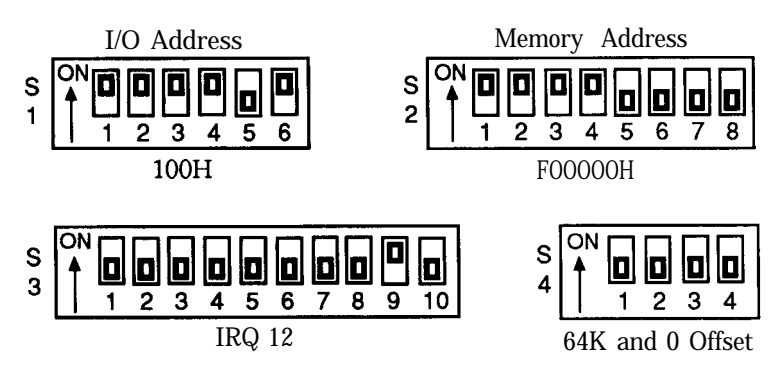

Board 2:

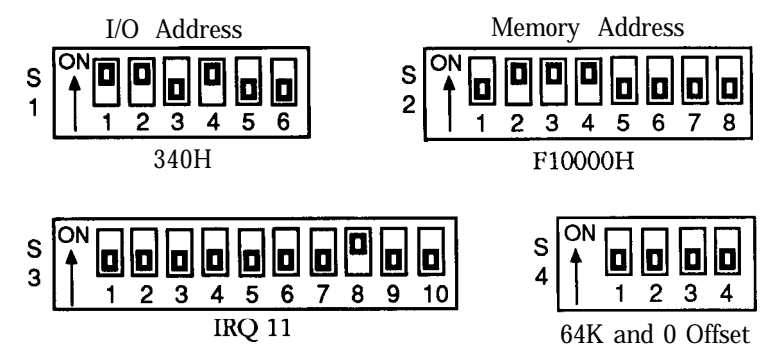

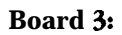

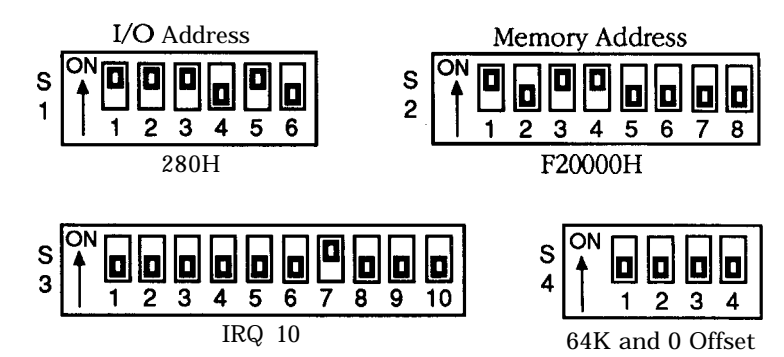

Board 4:

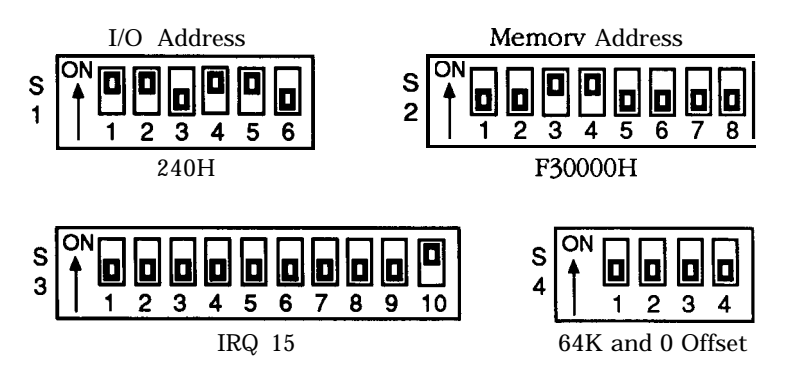

# THEOS by THEOS Software Corp.

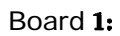

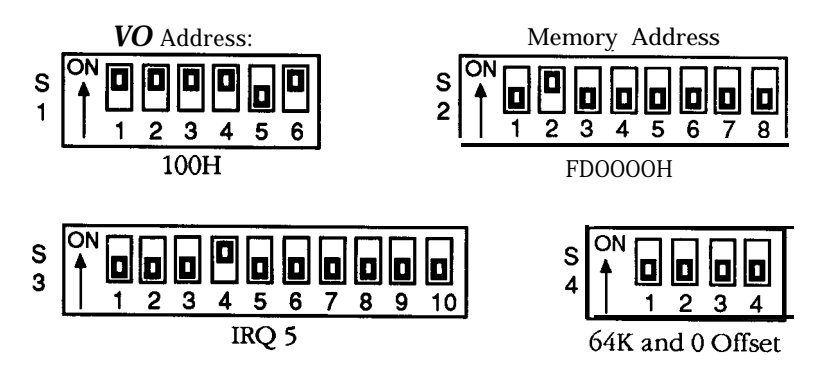

Board 2:

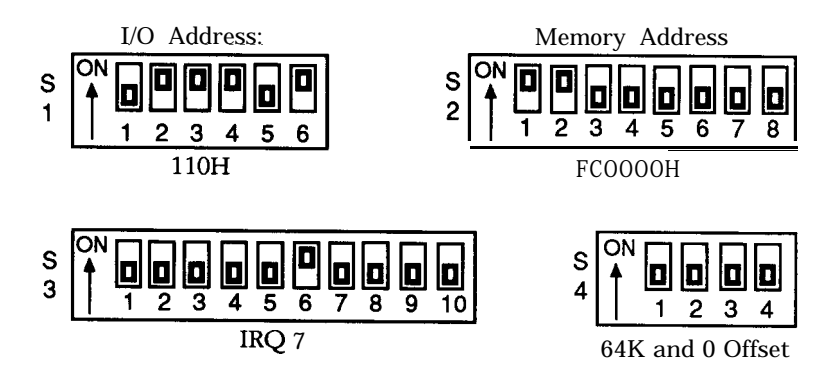

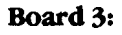

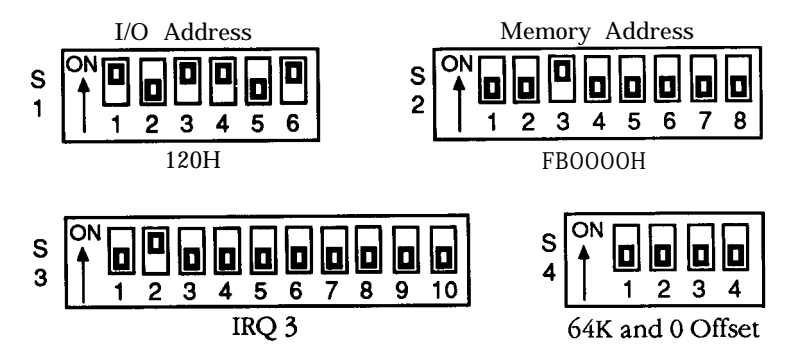

Board 4:

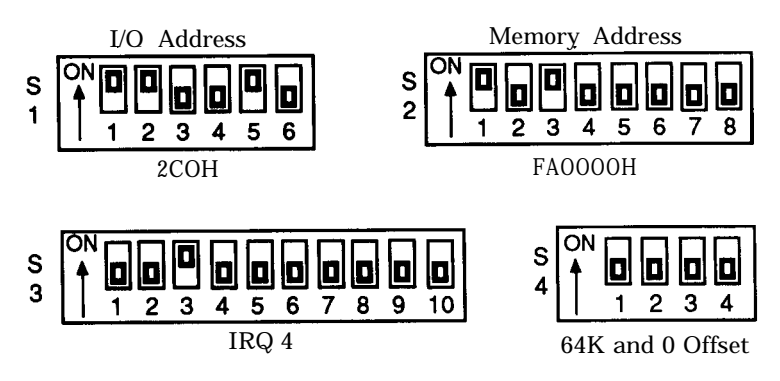

UNIX

AT&T\_UNIX ESIX, by Everex Systems Interactive UNIX System V/386, by Interactive Systems Microport UNIX, by Microport Systems SCO UNIX System V/386. by The Santa Cruz Operation SCO XENIX System V, by The Santa Cruz Operation

# When using SmartPort Plus as COM3

Primary Address

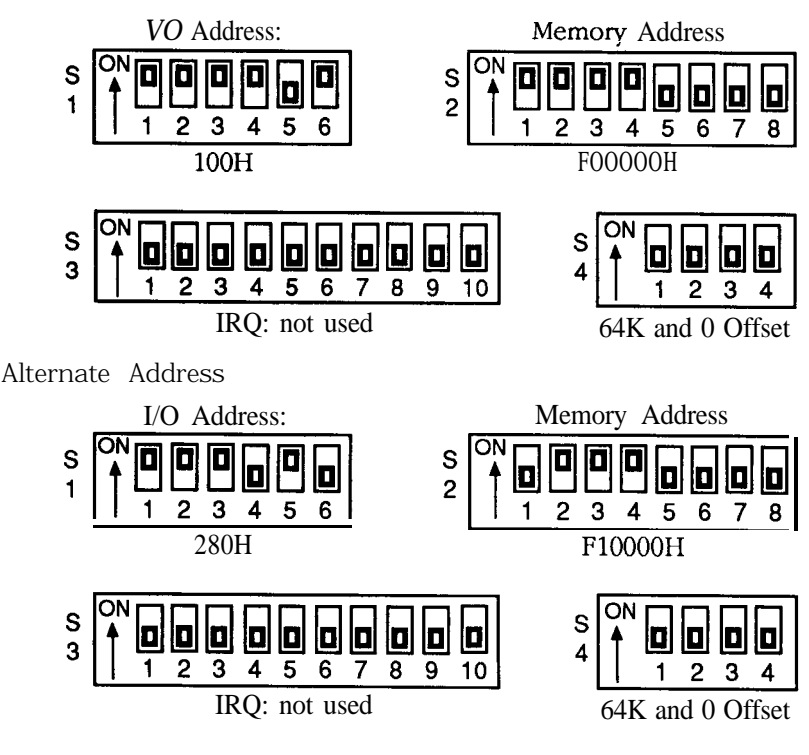

# When using SmartPort Plus as COM4

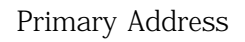

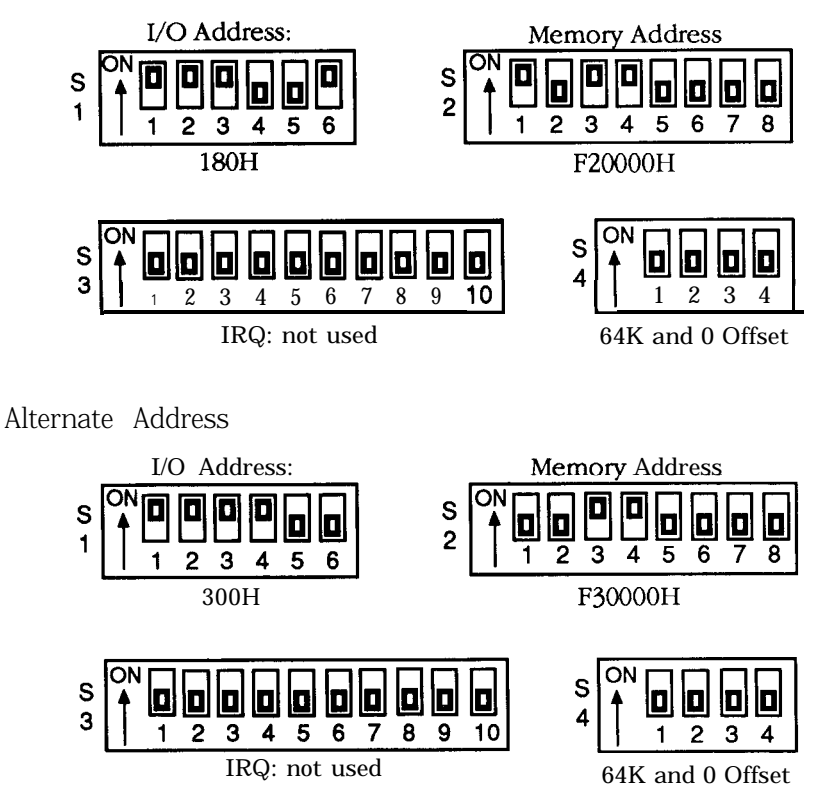

# When using SmartPort Plus as COM5

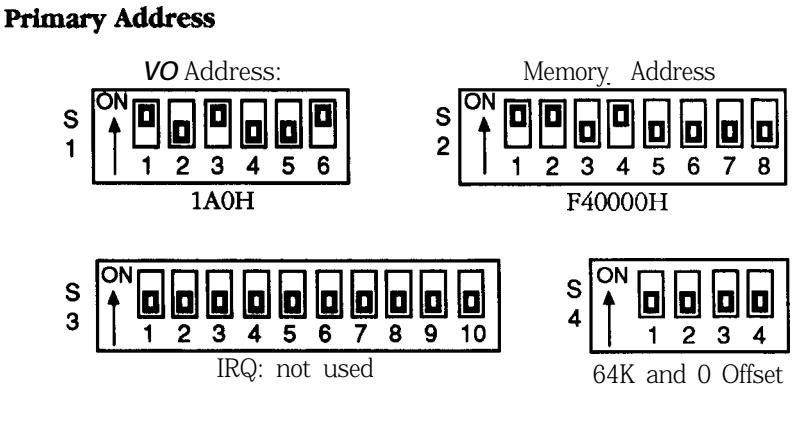

# Alternate Address

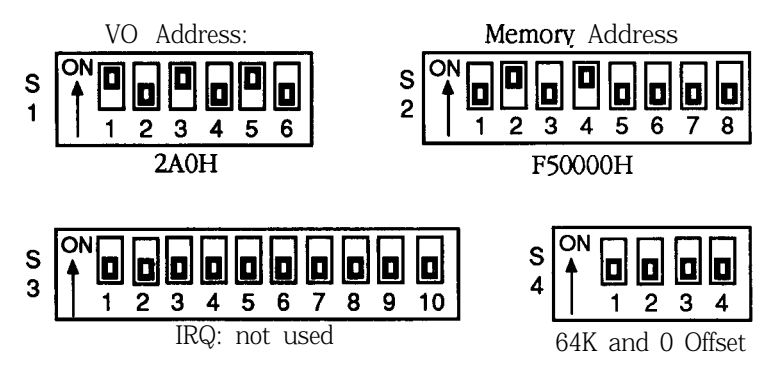

## When using SmartPort Plus as COM6

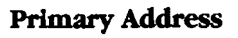

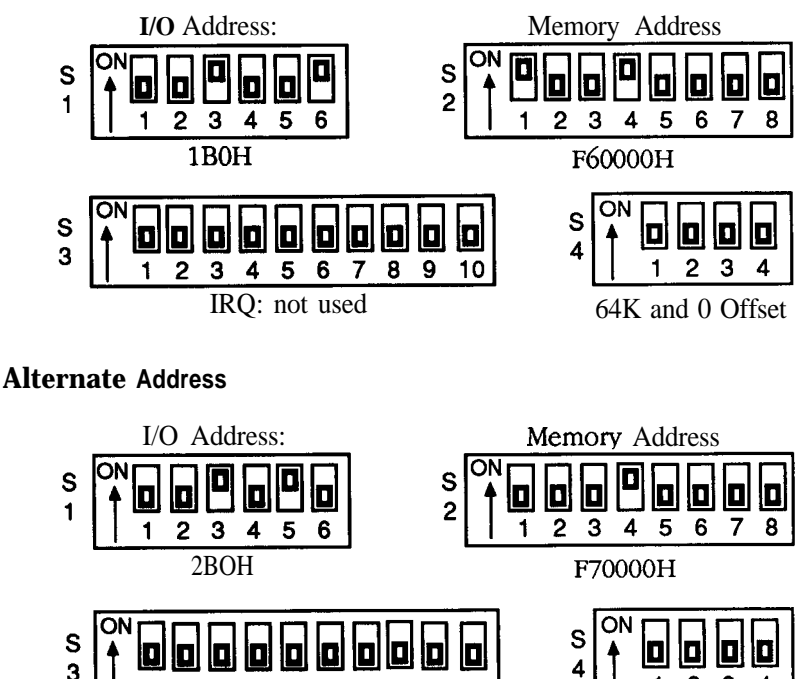

10 Э 64K and 0 Offset

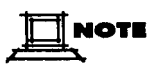

2

3

4 5 IRQ: not used

These settings map the board at 15 megabytes. If your computer has physical memory or other cards at this address, please check your driver manual for alternate ways to configure your board.

8 9

6

# <u>VM/386</u>

by Intelligent Graphics Corp.

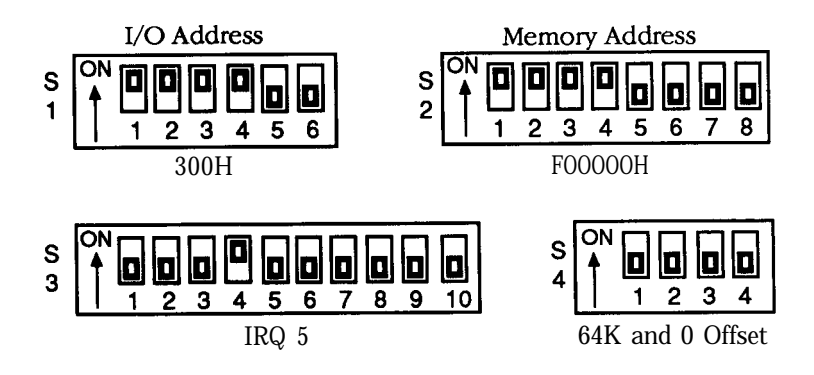

# XMM-DOS

by Concurrent Controls, Inc.

## **Primary Address**

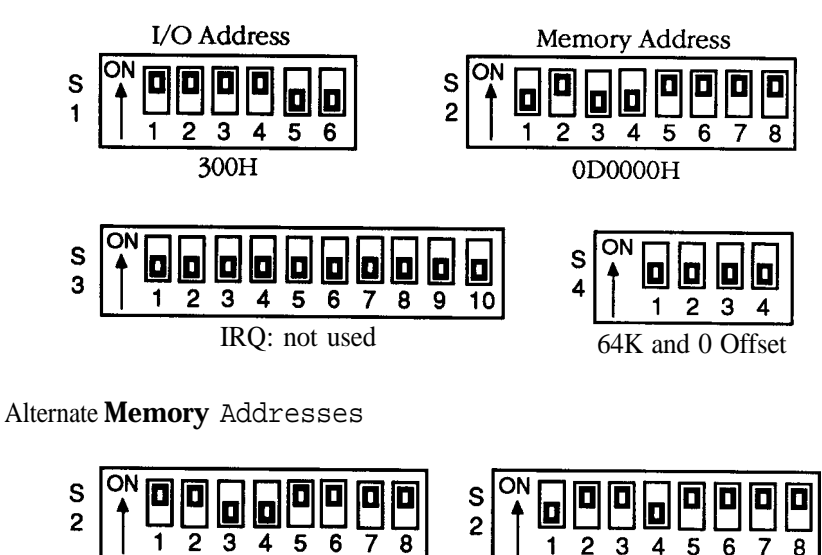

090000H

Use the same settings for S1 and S3 with either primary or alternate memory addresses.

OCOOO0H

The presence of other &vices (EGA or EEMS boards, etc.> in the system may require setting the memory at an alternate address. Contact Concurrent Controls, Inc. for details.

# <u>386-DOS</u>

by Concurrent Controls, Inc.

Board 1:

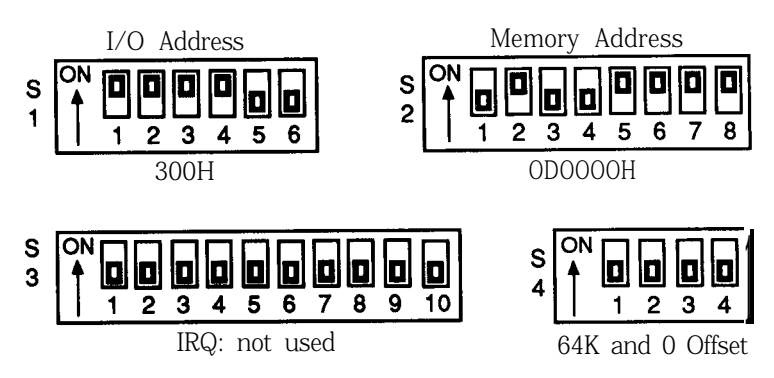

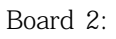

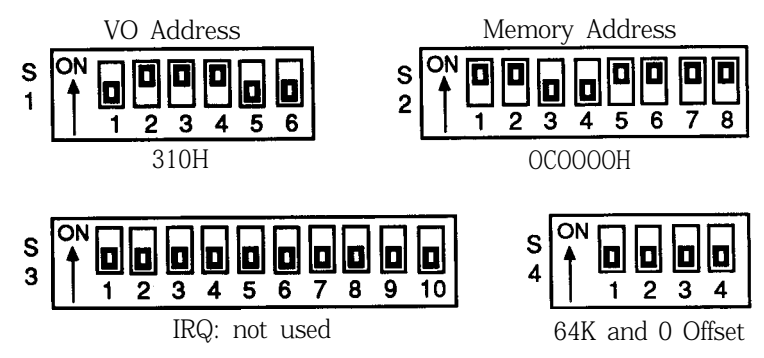

NOTE

If you received an Arnet driver with your Arnet board, refer to the driver manual for switch setting information.

# **Primary Address**

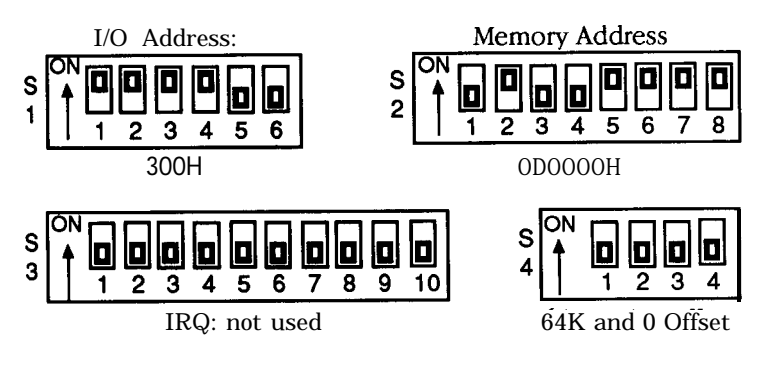

# Alternate Address

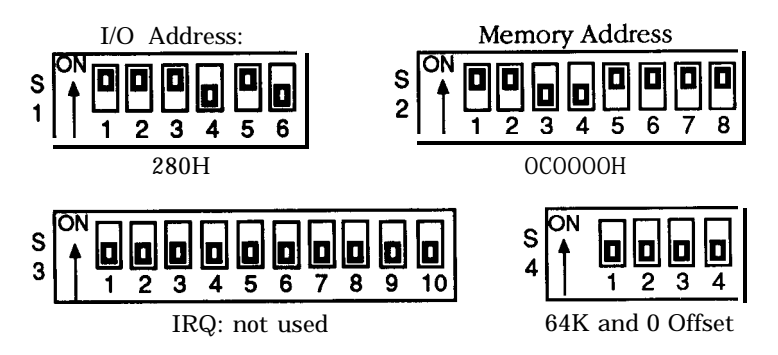

#### APPENDIX C

Switch Settings for **\$1**, I/O Address

🗑 o n

All of the I/O addresses mentioned in this manual are in hexadecimal format. Hex numbers are noted by the letter "H" following the number, e.g., 20H.

- 1. Find the setup listing for your operating system in Appendix A.
- 2. Set S1 to match the proper illustration.

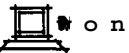

S1 selects the starting address of the block of I/O addresses. The I/O locations you select with S1 must match the locations you choose via your operating system software.

If you need switch settings for an operating system not listed in Appendix A, consult your dealer, the operating system supplier, or Arnet. The most commonly used settings are shown below.

Commonly Used I/O location Switch Settings

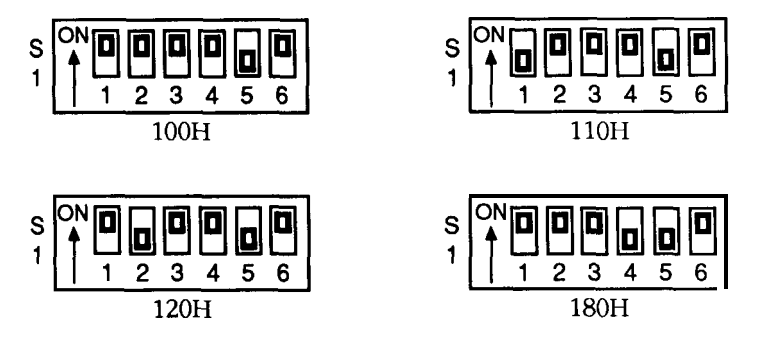

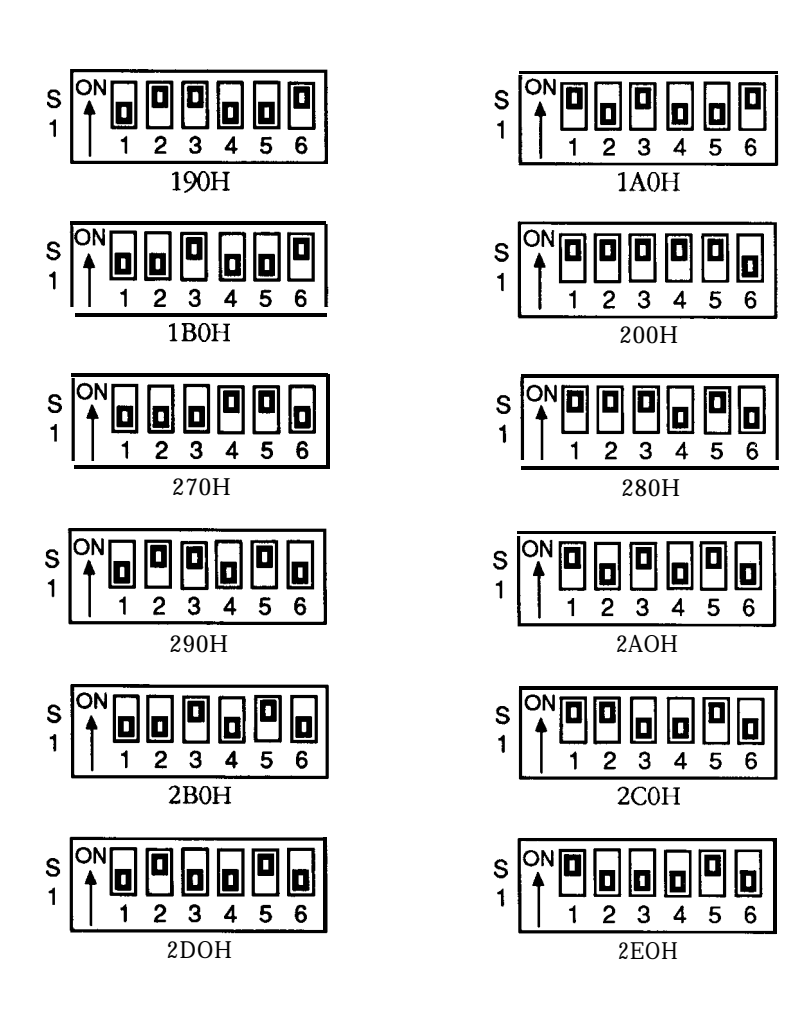

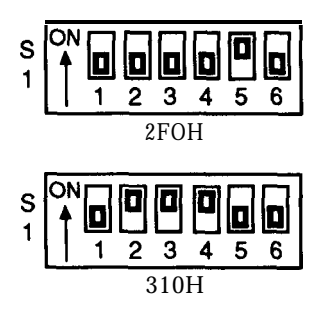

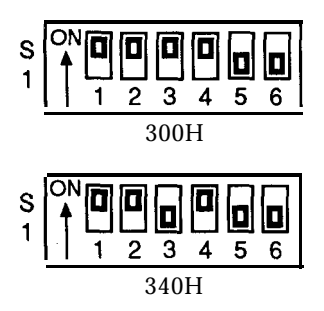

#### APPENDIX D

Switch Settings for S2, Memory Address, Conflict Symptoms and Solutions - ISA Only

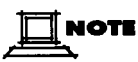

All of the memoy addresses mentioned in this manual are in hexadecimal format. Hex numbers are noted by the letter "H" following the number, e.g., 20H.

- 1. Find the setup listing for your operating system in Appendix A.
- 2. Set S2 to match the proper illustration.

# 

S2 selects the starting address of the block of dual-ported memo y locations. The memo y address you select with S2 must be outside the caching memo y range and must match the address you choose via your operating system software.

If you need switch settings for an operating system not listed in Appendix A, consult your dealer, the operating system supplier, or Arnet. The most commonly used settings are shown below.

Commonly Used Memory Address Switch Settings

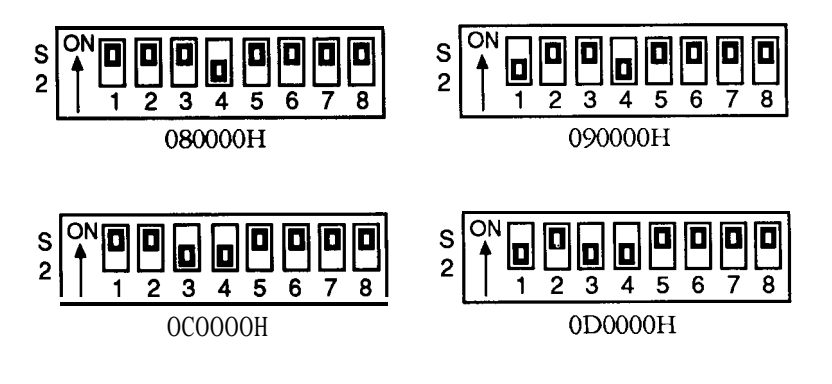

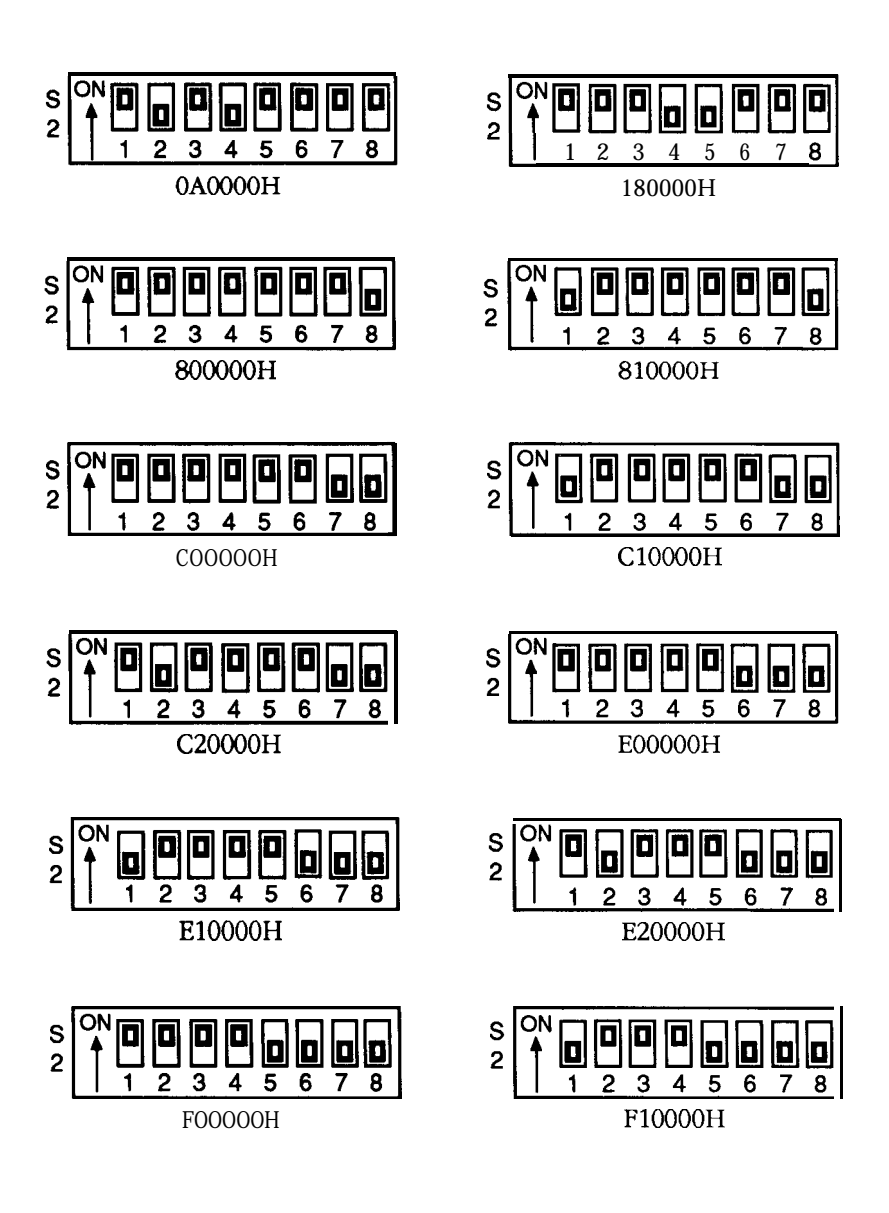

64 Appendix D: Switch Settings for S2, Memory Address, Conflict Symptoms and Solutions - ISA Only

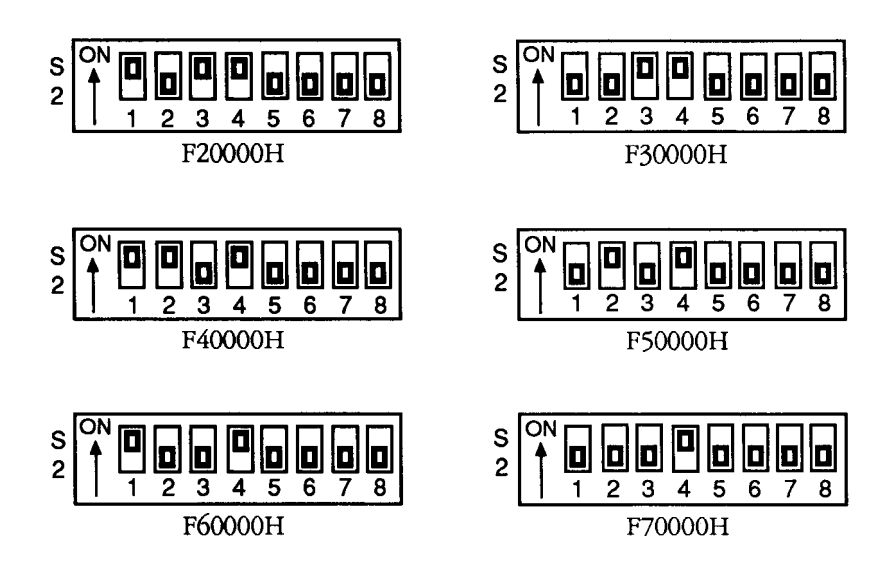

#### Memory Addresses

The **Arnet SmartPort** *Plus* intelligent board family employs dual-ported RAM technology. A block of memory on the board is accessible to both the **onboard** and system processors. This dual-ported RAM is used for communications and data passing between the host system, the board, and peripherals connected to it.

#### Conflict Symotoms

If memory cache or shadow RAM is conflicting with the SmartPort *Plus* memory address, the computer system may display one or more of the following symptoms:

• Response time is extremely slow. When you press a key on a terminal connected to the SmartPort *Plus*, it may take 30 seconds or more before a character appears on the terminal screen.

- Arnet diagnostics reports that the SmartPort *Plus* failed to initialize properly.
- The Arnet diagnostics status check fails,

#### Conflict Solutions

If your computer has 16 megabytes or more of RAM, you must either address the SmartPort *Plus* below one megabyte in memory or disable the upper two megabytes of RAM. (If the above symptoms occur with memory addresses below one megabyte, disable shadow RAM on your system.)

Setting S2 for ODOOOOH works in most cases. However, you may need to try other settings, such as OAOOOOH or OCOOOOH (usually available in a system with a monochrome graphics adapter) before you find an available 64k block of memory.

If you cannot find an available address below one megabyte, you can free up some space by switching to a monochrome video card. If this is not an option, you may have to disable cache. Cache is disabled by changing BIOS setup **and/or** jumpers on the motherboard. Refer to your system manual or computer vendor's technical support representative if you need help finding an available memory address, disabling shadow RAM, or disabling cache.

If you have an EISA system with 14 or more megabytes of RAM, you can selectively disable a selected window of memory. Many EISA systems will even allow that disabled memory to be relocated to the top of system RAM. Follow the addressing instructions your EISA configuration utility gives you. When you follow the instructions correctly, the utility will probably disable more than 64k of RAM. By disabling a "notch" of memory on either side of the SmartPort *Plus*, *the* SmartPort *Plus* memory will not be seen as system RAM.

<sup>6.6</sup> Appendix D: Switch Settings for  ${\small ${\rm S2}$, Memory Address, Conflict Symptoms and Solutions - ISA Only$ 

# Changing Memory Size

You may change the memory size on the SmartPort *Plus* to 32K or 16K by setting switch S4. By changing the memory size you can fit the board into a system with memory cache, a VGA adapter (which usually occupies OAOOOH to 0C800H), and an ESDI (at 0C800H) or SCSI (at 0D800H) controller by addressing the SmartPort *Plus* at ODOOOH with 32K dual port RAM size. Refer to the Appendix "Switch Settings For S4, Memory Size and Location" in the User's Manual for more details.

Memory Map of AT System

# 

Convert the segmented addresses tophysical addresses by adding a zero to the end of the segment and then adding this number to the offset. For example, convert the address C800:0005 (a common entry in an ESDI controller's format routine) to a physical address:

*C*8000 + 0005 = *C*8005

Refer to the memory map on page 68 and see that this address is in the area identified as the usual ESDI ROM BIOS location.

If you are using a system that uses EXPANDED memory, be aware that a 64k block of memory somewhere between A0000h and EFFFFh needs to be allocated for that. This is true whetheryou are using a hardware board (286 systems) or an emulator program (386 systems).

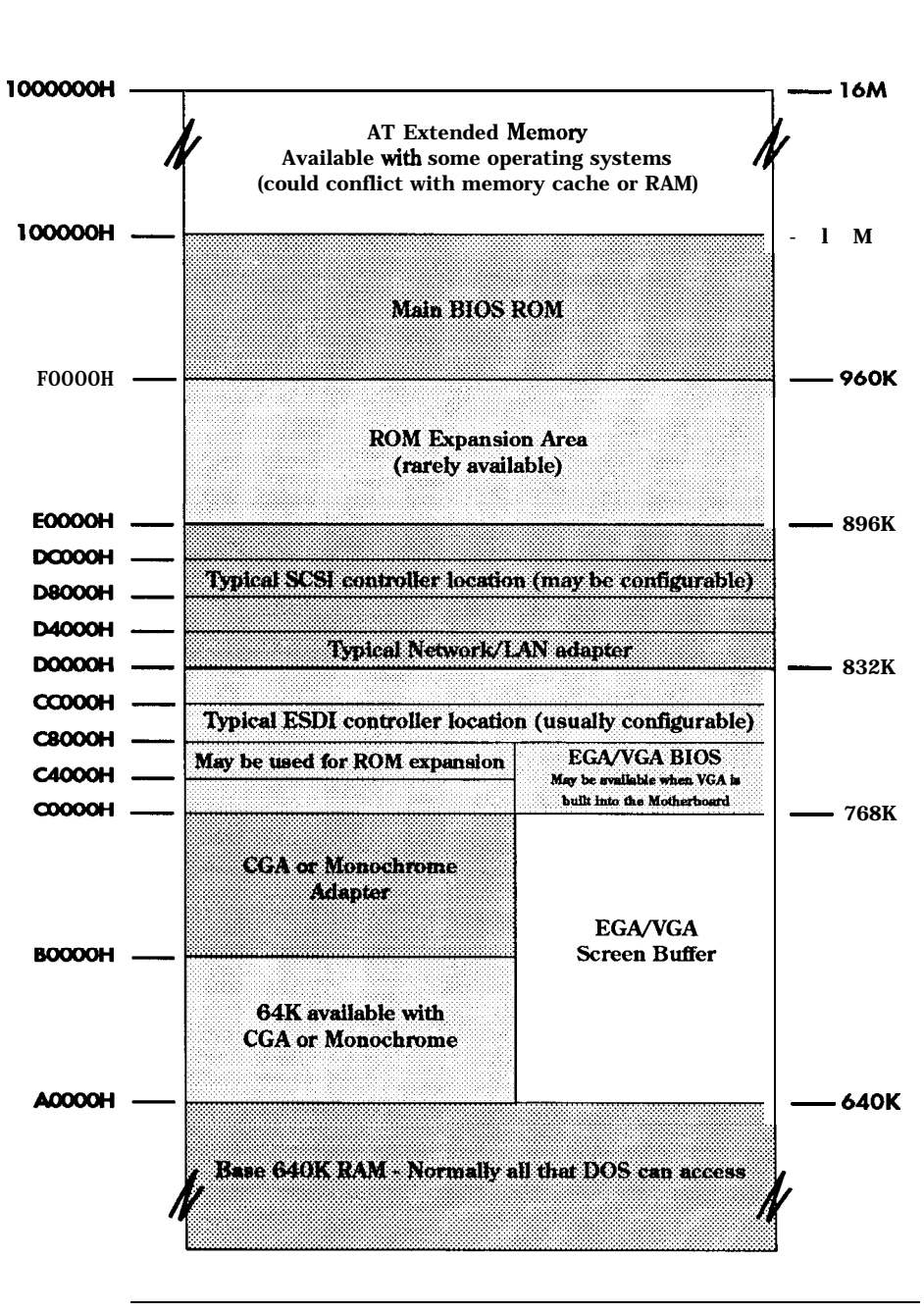

68 Appendix D: Switch Settings for S2, Memory Address, Conflict Symptoms and Solutions - ISA Only Switch Settings for S3, IRQ Selections

- 1. Find the setup listing for your operating system in Appendix A.
- 2. Set **S3** to match the proper illustration.

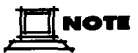

The interrupt you select with S3 must be compatible with existing system hardware and supported by your operating system software.

If you need switch settings for an operating system not listed in Appendix A, consult your dealer, the operating system supplier, or Arnet.

IRQ Select Switch Settings

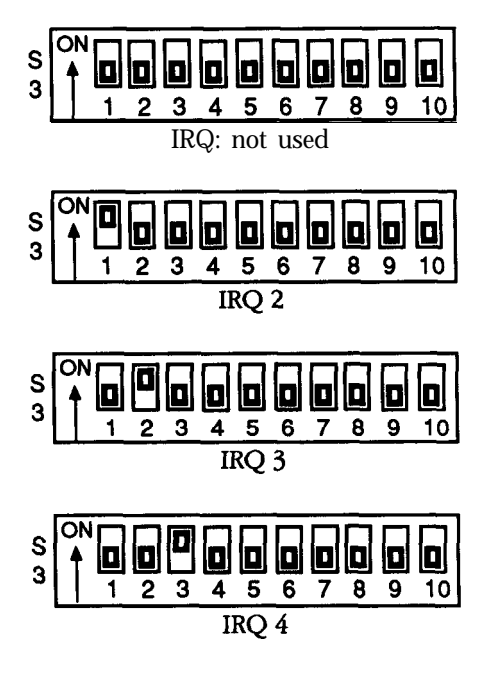

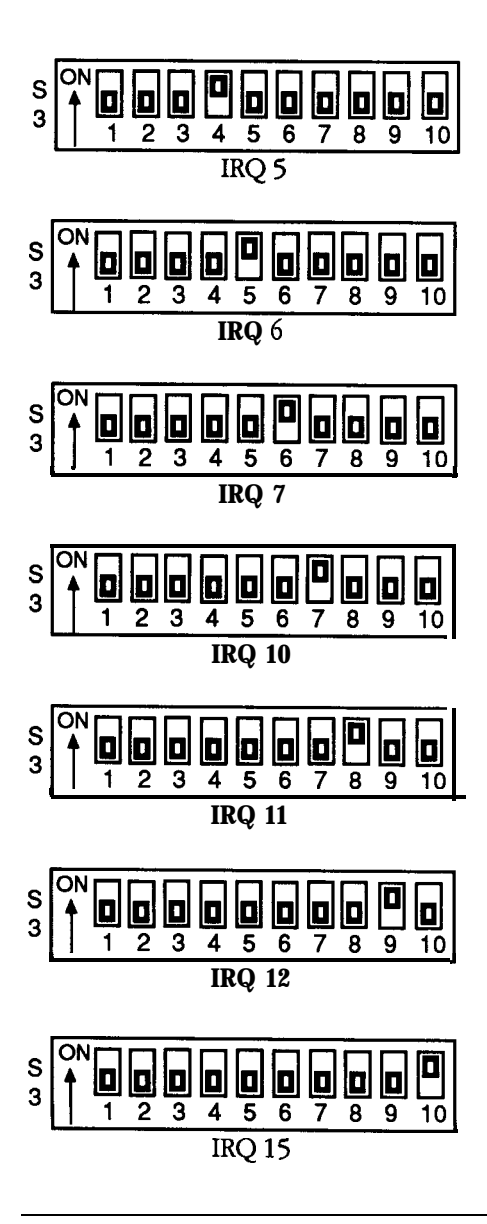

70

#### APPENDIX F

Switch Settings for S4, Memory Size and Location

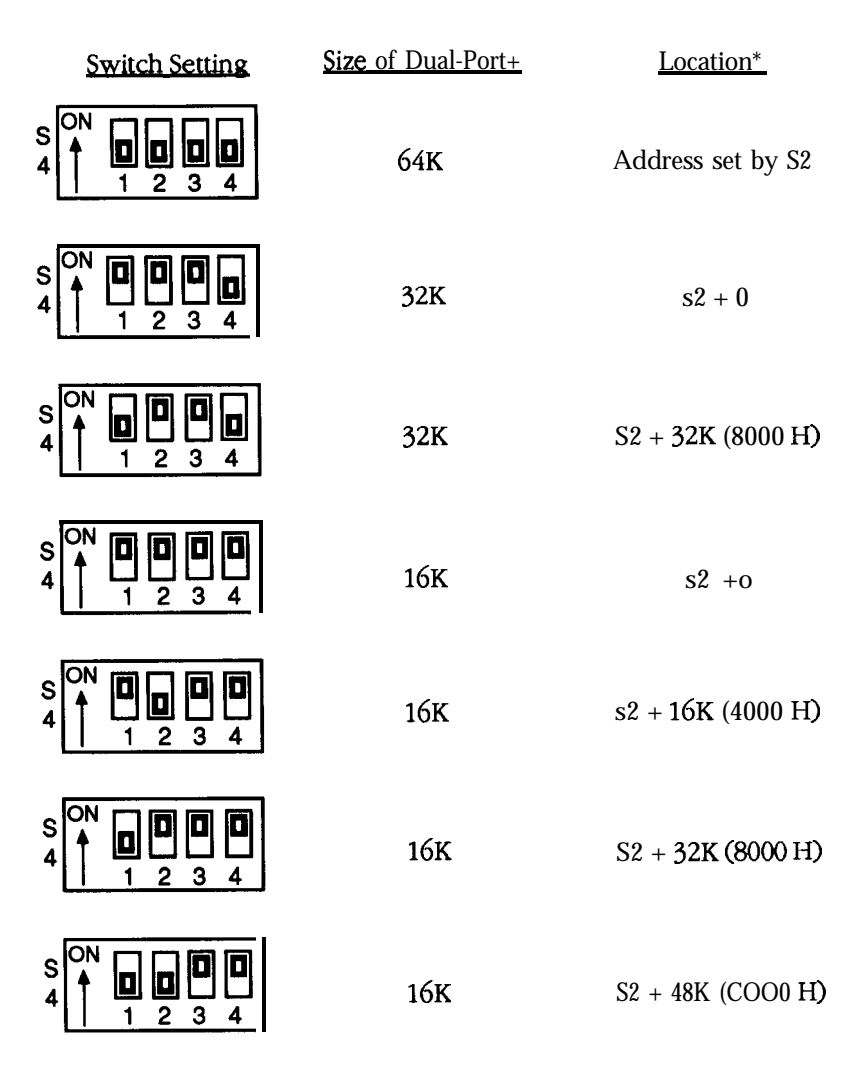

• Add the appropriate offset to the address to determine the address. For example, for the third switch setting given above, if the address is AOOOO, add **32K** (which is **8000H**) to arrive at the address of **A8000**.

#### APPENDIX G

Multiuser Operating System Setups for Micro Channel SmartPort Plus

The operating system setups in this appendix are contained in the @6361 .ADF file.

#### <u>130</u>

by Concurrent Controls, Inc.

Requirement: 32K

Primary Address: I/O Address: 300H - 30FH Memory I/O Address: ODOOOOH -0D7FFFH IRQ: Not Used

Alternate Address: I/O Address: 310H - 31FH Memory Address: 0D8000H - ODFFFFH IRQ: Not Used

#### DataTree MUMPS

by Data Tree

Requirement: 64K

Primary Address: I/O Address: 320H - 32FH Memory I/O Address: ODOOOOH - ODFFFFH IRQ: Not Used

Alternate Address: I/O Address: 330H - 33FH Memory I/O Address: OCOOOOH - OCFFFFH IRQ: Not Used

The MUMPS.HDW file may be used to configure Micro Channel SmartPort *Plus.* 

# IGC VM/386

by Intelligent Graphics Corp.

Requirement: 64K

#### **Primary Address:**

I/O Address: **300H - 30FH** Memory I/O Address: FOOOOOH - FOFFFFH IRQ: 5

#### **Alternate Address:**

I/O Address: 310H - **31FH** Memory Address: F10000H - F1FFFFH IRQ: 15

#### Interactive UNIX **System** V/386 by Interactive Systems

Refer to the SCO XENIX setups.

# MGLOBAL MUMPS

#### by MGlobal

Requirement: 32K

### Primary Address (Board 1):

I/O Address: **1A0H - 1AFH** Memory I/O Address: ODOOOOH - **0D7FFFH** IRQ: 12

#### Alternate Address:

I/O Address: 1B0H - 1BFH Memory I/O Address: 0D8000H - ODFFFFH IRQ: 14

- - 74 Appendix G: Multiuser Operating System Setups for Micro Channel SmartPort Plus
Micronetic MUMPS by Micronetics Design Corporation

#### **Requirement: 64K**

**Primary** Address (Board **1**): I/O Address: 340H - 34FH Memory I/O Address: FOOOOOH - FOFFFFH IRQ: 12

Alternate Address (Board 2): I/O Address: **280H - 28FH** Memory Address: **F10000H - F1FFFFH** IRQ: 15

Board 3: **I/O** Address: 240H - 24FH Memory I/O Address: **F20000H - F2FFFFH** IRQ: 14

Board 4: I/O Address: 2COH - 2CFH Memory **I/O** Address: **F30000H - F3FFFFH** IRQ: 2

These settings are recommended but others are possible.

# SCO UNIX System V/386

by The Santa Cruz Operation

Refer to the SCO XENIX setups.

# SCO XENIX System V

by The Santa Cruz Operation

Requirement: 64K

#### COM3

primary Address: I/O Address: 2COH - 2CFH Memory I/O Address: EOOOOOH - EOFFFFH IRQ:Not Used

Alternate Address: I/O Address: 2DOH - 2DFH Memory Address: COOOOOH - COFFFFH IRQ: Not Used

#### <u>COM4</u>

Primary Address: I/O Address: 2EOH - 2EFH Memory Address: E10000H-E1FFFFH IRQ: Not Used

Alternate Address: I/O Address: 2FOH - 2FFH Memory Address: C10000H-C1FFFFH IRQ: Not Used

#### COM5

Primary Address: I/O Address: **300H - 30FH** Memory Address: E20000H - E2FFFFH IRQ: Not Used

<sup>7 6</sup> Appendix G: Multiuser Operating System Setups for Micro Channel SmartPort Plus

## Alternate Address:

I/O Address: 310H - 31FH Memory I/O Address: C20000H - C2FFFFH IRQ: Not Used

# <u>COM6</u>

Primary Address:

I/O Address: **320H - 32FH** Memory Address: **E30000H - E3FFFFH** IRQ: Not Used

## Alternate Address:

I/O Address: 330H - 33FH Memory Address: C30000H - C3FFFFH IRQ: Not Used

# XENIX/UNIX Operating Systems for Tandy\*

#### Requirement: 16K

#### <u>COM3</u> Primary Address:

I/O Address: 2COH - 2CFH Memory Address: ODOOOOH - 0D3FFFH IRQ: Not Used

# Alternate Address:

I/O Address: 2DOH - 2DFH Memory Address: ODOOOOH - 0D3FFFH IRQ Address: Not Used

## <u>COM4</u>

#### Primary Address:

I/O Address: 2EOH - 2EFH Memory Address: **0D4000H - 0D7FFFH** IRQ: Not Used

## Alternate Address:

I/O Address: 2FOH - 2FFH Memory Address: **0D4000H - 0D7FFFH** IRQ: Not Used

# <u>COM5</u>

# Primary Address:

I/O Address:300H - 30FH Memory Address: 0D8000H - ODCFFFH IRQ: Not Used

## **Alternate Address:**

I/O Address: 310H - 31FH Memory Address: 0D80000H - ODCFFFH IRQ: Not Used

## <u>COM6</u>

Primary **Address:** I/O Address: 320H - 32FH Memory Address: DCOOOOH - ODFFFFH IRQ: Not Used

#### Alternate Address:

I/O Address: 330H - **33FH** Memory Address: DCOOOOH - ODFFFFH IRQ: Not Used

- The Tandy addresses in the **@6361.ADF** are for Micro Channel computers with cached memory.
- 78 Appendix G: Multiuser Operating System Setups for Micro Channel SmartPort Plus

## APPENDIX H

RS-232 Connector Pin Assignments

SmartPort *Plus* provides an EIA RS-232C-like interface. Each port has a 25-pin D-subminiature female connector on the connector box for attaching a peripheral. Data transmission and reception is in serial form. The communication interface of the DB-25 connector supports certain data and control signals as indicated below.

#### Figure 19, RS-232 DB-25 pin assignments

| Pin | Signal                    | SmartPort Plus<br>Input/Output |
|-----|---------------------------|--------------------------------|
| 1   | Chassis Ground            |                                |
| 2   | Transmitted Data (TXD)    | output                         |
| 3   | Received Data (RXD)       | Input                          |
| 4   | Request to Send (RTS)     | output                         |
| 5   | Clear to Send (CTS)       | Input                          |
| 6   | Data Set Ready (DSR)      | Input                          |
| 7   | Signal Ground             |                                |
| 8   | Data Carrier Detect (DCD) | Input                          |
| 20  | Data Terminal Ready (DTR) | output                         |

Figure 20, RS-232 DB-25 connector

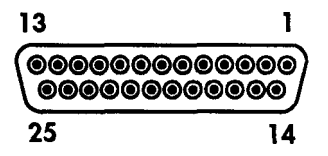

RS-422 Interface

The optional RS-422A interface is available with the Arnet SmartPort *Plus* for applications requiring long distance serial communications (up to 4000 feet) between PC systems and peripherals. In addition, greater immunity to electrical noise (which can cause data loss or errors in transmission) is achieved through the use of a balanced interface. RS-422 and RS-232 connector boxes may be combined with a SmartPort *Plus* bridge on the same SmartPort *Plus* board so that both are supported simultaneously.

Unlike RS-232 where signals are measured from a common signal ground, RS-422 signals are measured by a voltage difference between the positive and negative wires for each signal. Therefore, each signal supported requires 2 pins on each DB-25 connector used in the SmartPort **Plus** RS-422 connector box. The signals supported in the RS-422 SmartPort **Plus** option are TXD±, RXD±, CTS± and RTS± as shown below.

#### Figure 2 1, RS-422 DB-25 pin assignments

| Pin | Signal                  |
|-----|-------------------------|
|     |                         |
| 1   | Chassis Ground          |
| 2   | Transmitted Data (TXD+) |
| 3   | Received Data (RXD+)    |
| 4   | Request to Send (RTS+)  |
| 5   | Clear to Send (CTS+)    |
| 7   | Signal Ground           |
| 13  | Clear to Send (CTS-)    |
| 14  | Transmitted Data (TXD-) |
| 16  | Received Data (RXD-)    |
| 19  | Request to Send (RTS-)  |
|     |                         |

NOT8

The SmartPort Plus RS-422 connector box does not support modem signals and therefore should not be used with modems. Modem signals are supported with the RS-232 option and should therefore be used when modems are required.

Although the RS-232 and RS-422 connector boxes utilize the same DB-25 connectors, thepinouts are not compatible and, therefore, cannot be used for the same peripherals. For the RS-422 option, compatible RS-422 peripherals should be used with appropriate cabling and connector type for the peripherals. If RS-232 peripherals are used with the RS-422 connector box, appropriate converters are commercially available and should be placed at the peripheral end of the cable.

# 

Like the SmartPort Plus RS-232 connector boxes, the SmartPort Plus RS-422 connector boxes provide SurgeBlock that willprevent damage in the event RS-232 peripherals are inadvertently plugged into an RS-422 port.

Figure 22, RS-422 DB-25 connector

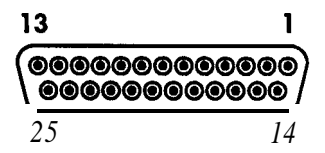

SmartPort Plus Configurable Private RAM

Your may add additional private I to the SmartPort *Plus*. Standard configuration is 64K; options include a total of 128K, 256K, 384K or 512K (256K only for Micro Channel SmartPort *Plus*). *These* are useful when using SimulPort. Larger amounts of private RAM do not increase SmartPort *Plus's* performance but will increase SimulPort's performance. You may also utilize larger amounts of private RAM for custom applications or special operating systems that can take advantage of such a resource.

below are our recommendations for adequate amounts or private  ${\ensuremath{\mathsf{RAM}}}$  depending on the number of ports.

| Amount of<br>Private RAM | # of Ports | Screens per Port<br>(blocking) | Screens per Port<br>(throw away) |
|--------------------------|------------|--------------------------------|----------------------------------|
| 64K                      | 8          | 4                              | 12                               |
|                          | 16         | 2                              | 6                                |
|                          | 24         |                                | 4                                |
|                          | 32         |                                | 3                                |
| 128K                     | 8          | 8                              | 24                               |
|                          | 16         | 4                              | 12                               |
|                          | 24         | 3                              | 8                                |
|                          | 32         | 2                              | 6                                |
| 256K                     | 8          | 16                             | 48                               |
|                          | 16         | 8                              | 24                               |
|                          | 24         | 6                              | 18                               |
|                          | 32         | 4                              | 12                               |
|                          |            |                                |                                  |

#### Address

A location in computer memory or  $\rm I/O$  space. Devices and peripheral are identified to the computer by their addresses.

#### AT-bus

The expansion bus system used in the IBM AT and IBM compatibles.

## CTS

Clear to Send - an RS-232 control signal

#### DCD

Data Carrier Detect - an RS-232 control signal used with modems

#### DSR

Data Set Ready - an RS-232 control signal

#### DTR

Data Terminal Ready - an RS-232 control signal

#### I/O

Input/Output - describes computer ports which are used to indicate status of internal and external devices. I/O port locations are identified by addresses.

#### Interrupt

A signal indicating a change in device status which requires action. Interrupts are prioritized by the urgency of the action they trigger. In IBM terminology, these are known as IRQ signals (Interrupt Request).

## IRQ

See Interrupt.

## Micro Channel

The expansion bus system used in high-end IBM Personal System/2 computers.

## Port

A gateway through which data or status information is passed.

## Receive

The connector pin which is the destination of incoming data in an RS-232 serial port.

## RS-232C

The communication protocol used in SmartPort *Plus* communications. RS-232-C (also called RS-232) is a serial protocol.

## RTS

Request to Send - an RS-232 control signal

## Serial

A type of data transfer in which data bits are transmitted one after the other on a single wire.

## Transmit

The connector pin which is the source of outgoing data in an RS-232 serial port.

## UART

Universal Asynchronous Receiver/Transmitter, the communication devices used on all Smartport boards. These are similar to the devices used by IBM for its standard serial ports.

#### APPENDIX L

Arnet Full Lifetime Warranty Details

#### Length of Warranty:

The **Arnet** Lifetime Warranty extends to the original purchaser of the product as well as all subsequent owners. The warranty is a full lifetime warranty that is in existence for the life of the computer equipment in which the Arnet product is originally installed.

#### What the Warranty Will Cover:

**Any** and all defects, malfunctions, or failures of the Arnet product, including electrical and mechanical components that fail, defects in software supplied with the boards, and any and all defects in material or workmanship.

#### What the Warranty Will Not Cover:

Defects, malfunctions or failure of any warranted product if caused by damage (not resulting from a defect or malfunction of product) while in the consumer's possession or caused by an unreasonable use of the product. Such causes may include:

- A. Damage by acts of God (such as flood, fire, etc.); damage caused by other external forces such as power line disturbances, host computer malfunction, plugging the board in under power, or incorrect cabling, and damage caused by misuse, abuse, or otherwise failing to follow instructions.
- B. Modification of any type without authorization from the Arnet Customer Support Department.
- C. Use with unapproved operating system software or computers. A list of approved operating systems and hardware can be obtained from the Arnet Customer Support Department.
- D. Use in research and development of new software products.
- E. Installation in a computer different from the unit in which it was originally installed.

What Arnet **Will Do** Under **Warranty claims**: In the event of a defect, malfunction, or failure to perform to written specifications, Arnet at its option will repair, replace, or refund the original purchase price of the item. If a product still fails after a reasonable number of attempts to remedy the defect or malfunction, you may elect for a full refund of your purchase price. Generally, boards returned from within the U.S. are repaired or replaced within two working days of receipt by the factory. International returns require from three to five days. In any event, Arnet will notify you as quickly as possible if your repair will exceed these periods. For customers in the U.S., Arnet will pay shipping charges to return repaired or replacement boards via UPS ground. For customers in other countries, Arnet will pay for return shipping by standard air carrier. If you want repaired or replacement boards shipped by some other method, you must pay the shipping charges.

What To Do In The Event **Of A Claim:** First, contact the dealer-from whom you originally purchased the board for his advice and-assistance. Arnet dealers are authorized to perform warranty obligations. If you bought the product directly from Arnet, call Arnet Customer Support for an RMA number. Then send the unit postage paid to the following address:

Attention: Customer Support Dept. Arnet Corporation 618 Grassmere Park Drive, #6 Nashville, Tennessee 372 11 Telephone: (800) 366-8844; (615) 834-8000 Include the following information with the return:

- Your name and address
- Daytime telephone number
- A written explanation of the defect (s) and the circumstances under which it arose

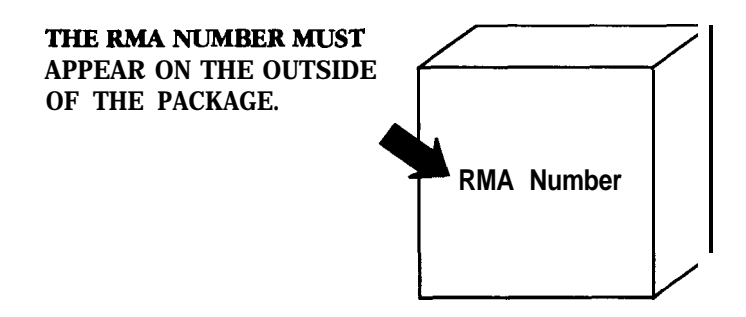

Disclaimer: Arnet's remedies and obligations are only to repair, replace, or refund the purchase price of the Arnet product. Arnet disclaims and shall not be **liable** for an incidental or consequential damages in connection with any Warranty claim and /or product defect or malfunction. Some states do not allow the exclusion of limitation of incidental or consequential damages, so the above limitations for exclusion may not apply to you. This Warranty gives you **specific** legal rights and you may also have rights that **vary** from state to state.